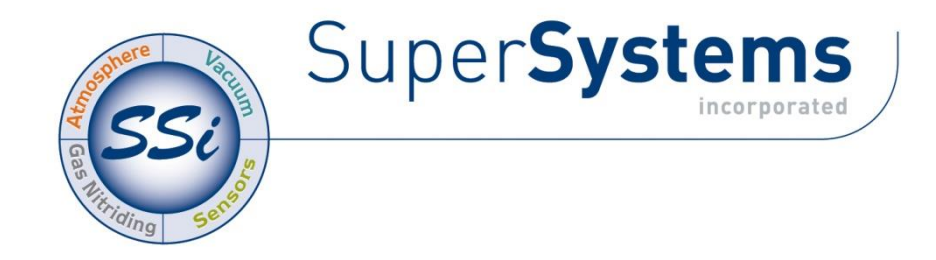

# **Series 3L Limit Alarm**

## **OPERATIONS MANUAL**

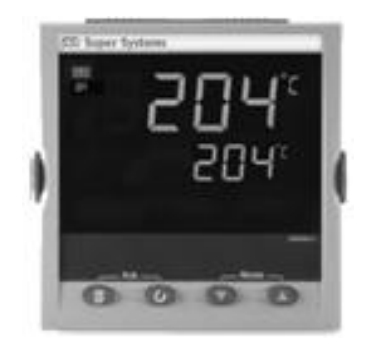

P/N 31334

## Super Systems Inc.

7205 Edington Drive Cincinnati, OH 45249 Ph : 513-772-0060 Fax: 513-772-9466 www.supersystems.com Super Systems Inc. USA Office

Corporate Headquarters: 7205 Edington Drive Shipping Address: 7245 Edington Drive Cincinnati, OH 45249 Phone: (513) 772-0060 http://www.supersystems.com

#### Super Systems Europe

Unit E, Tyburn Trading Estate, Ashold Farm Road, Birmingham B24 9QG UNITED KINGDOM Phone: +44 (0) 121 306 5180 http://www.supersystemseurope.com

#### Super Systems México

Sistemas Superiores Integrales S de RL de CV Acceso IV No. 31 Int. H Parque Industrial Benito Juarez C.P. 76120 Queretaro, Qro. Phone: +52 442 210 2459 http://www.supersystems.com.mx

#### Super Systems China

No. 369 XianXia Road Room 703 Shanghai, CHINA 200336 Phone: +86 21 5206 5701/2 http://www.supersystems.cn

#### Super Systems India Pvt. Ltd.

A-26 Mezzanine Floor, FIEE Complex, Okhla Indl. Area, Phase – 2 New Delhi, India 110 020 Phone: +91 11 41050097 http://www.supersystemsindia.com

## **Series 3L Process Indicators and Alarm Units**

## Contents

| 1. |                                         | Installation and Basic Operation                | .5         |
|----|-----------------------------------------|-------------------------------------------------|------------|
|    | 1.1                                     | Unpacking Your Indicator                        | 5          |
|    | 1.2                                     | Dimensions Front Views                          | 5          |
|    | 1.3                                     | Dimensions – Side Views                         | 5          |
|    | 1.4                                     | Step 1: Installation                            | 6          |
|    | 1.4.1                                   | Panel Mounting the Indicator                    | 5          |
|    | 1.4.2                                   | Recommended Minimum Spacing of Indicators       | 5          |
|    | 1.4.4                                   | To Remove the Indicator from its Sleeve         | 5          |
|    | 1.5                                     | Step 2: Wiring                                  | 7          |
|    | 1.6                                     | Terminal Layout Series 3L Indicators            | 7          |
|    | 1.7                                     | Wire Sizes                                      | .8         |
|    | 1.8                                     | Sensor Input (Measuring Input)                  | .8         |
|    | 1.9                                     | Outputs                                         | , <b>X</b> |
|    | 1.9.1                                   | AA Relay Form C (FM Approved)                   | 3          |
|    | 1.9.3                                   | Transmitter Supply                              | 3          |
|    | 1.9.4                                   | Digital Inputs A and B                          | 9          |
|    | 1.10                                    | Indicator Power Supply                          | .9         |
|    | 1.11                                    | Digital Communications (Optional)               | 9          |
| 2. |                                         | Safety and EMC Information                      | .10        |
|    | 2.1                                     | Installation Safety Requirements                | 10         |
| 3. |                                         | Switch On                                       | .12        |
| -  | 3 1                                     | New Indicator                                   | 12         |
|    | 3.1.1                                   | To Re-Enter Quick Code Mode                     | 1          |
|    | 3.2                                     | Pre-Configured Indicator or Subsequent Starts   | 14         |
|    | 3.3                                     | Front panel layout                              | 14         |
|    | 3.3.1                                   | Alarm Indication                                | 5          |
|    | 3.3.2                                   | Out of Range Indication                         | 5          |
|    | 3.3.3<br>3 A                            | Operator Parameters in Level 1                  | )<br>15    |
|    | 0.4                                     |                                                 | 46         |
| 4. |                                         |                                                 | . 10       |
|    | 4.1                                     | To Enter Level 2                                | 16         |
|    | 4.1.1<br><b>1</b> 2                     | I ovol 2 Parameters                             | י<br>16    |
|    | 4.3                                     | FM and Alarm Units                              | 18         |
|    | 4.4                                     | Recipes                                         | 18         |
| 5  |                                         | Access to Further Parameters                    | 19         |
| 0. | E 1                                     |                                                 | 10         |
|    | 5.1                                     | Configuration Level                             | 10         |
|    | 5.2.1                                   | To Select Access Level 3 or Configuration Level | )          |
|    | 5.3                                     | Parameter lists                                 | 21         |
|    | 5.3.1                                   | To Choose Parameter List Headers                | 1          |
|    | 5.3.2                                   | To Locate a Parameter                           | 1          |
|    | 5.3.3<br>5.3.4                          | To Change a Parameter Value                     | 1          |
|    | 5.3.5                                   | To Return to the HOME Display                   | 1          |
|    | 5.3.6                                   | Time Out                                        | 1          |
|    | 5.4                                     | Navigation Diagram                              | 22         |
|    | 5.5                                     | Access Parameters                               | .23        |
| 6. |                                         | Process Input                                   | .24        |
|    | 6.1                                     | Process Input Parameters                        | .24        |
|    | 6.1.1                                   | Input Types and Ranges                          | 5          |
|    | 6.1.2                                   | Units                                           | 5          |
|    | 0.1.3<br>6.1.4                          | PV Input Scaling                                | 5          |
|    | N 4 1 1 1 1 1 1 1 1 1 1 1 1 1 1 1 1 1 1 | r v input couling                               | ,          |
| 7  |                                         | Input/Output Channels                           | 27         |
| 7. | 74                                      | Input/Output Channels                           | .27        |

|                          | 7.1.1                                                                                                    | Sense                                                                                                    |                                                                                                    |
|--------------------------|----------------------------------------------------------------------------------------------------|----------------------------------------------------------------------------------------------------|----------------------------------------------------------------------------------------------------|
|                          | 7.1.2                                                                                                    | Source                                                                                                    |                                                                                                    |
|                          | 7.1.3                                                                                                    | Example: To Configure OP-1 Relay to Operate on Alarms 1 and 2-                                                                                                    | 20<br>28                                                                                                    |
|                          | 7.2                                                                                                    | Output Channel 3 (OP-3) – Series 3L Indicators                                                                                                    |                                                                                                    |
|                          | 7.2.1                                                                                                    | Sense                                                                                                    |                                                                                                    |
|                          | 7.2.2                                                                                                    | Source                                                                                                    |                                                                                                    |
|                          | 7.2.3                                                                                                    | Power Fail                                                                                                    |                                                                                                    |
|                          | 7.2.4                                                                                                    | Example: To Configure OP-3 Relay to Operate on Alarms 1 and 2:                                                                                                    |                                                                                                    |
|                          | 7.3                                                                                                    | AA Relay Channel (AA) (Output 4 FM Relay)                                                                                                    |                                                                                                    |
| 8.                       |                                                                                                    | Digital Inputs                                                                                                    | 32                                                                                                    |
|                          | 8.1                                                                                                    | Digital Input Parameters                                                                                                    |                                                                                                    |
| 9.                       |                                                                                                    | Alarms                                                                                                    | 33                                                                                                    |
|                          | 9.1                                                                                                    | Types of Alarm                                                                                                    |                                                                                                    |
|                          | 9.1.1                                                                                                    | Alarm Relay Output                                                                                                    | 34                                                                                                    |
|                          | 9.1.2                                                                                                    | Alarm Indication                                                                                                    | 34                                                                                                    |
|                          | 9.1.3                                                                                                    | To Acknowledge An Alarm                                                                                                    |                                                                                                    |
|                          | 9.2                                                                                                    | Behavior of Alarms After a Power Cycle                                                                                                    |                                                                                                    |
|                          | 9.2.1                                                                                                    | Example 1                                                                                                    | პე<br>ეგ                                                                                                    |
|                          | 9.2.2                                                                                                    | Example 3                                                                                                    |                                                                                                    |
|                          | 9.3                                                                                                    | Alarm Parameters                                                                                                    |                                                                                                    |
|                          | 9.3.1                                                                                                    | Example: To Configure Alarm 1                                                                                                    |                                                                                                    |
|                          | 9.4                                                                                                    | Diagnostic Alarms                                                                                                    |                                                                                                    |
| 10.                      |                                                                                                    | Recipe                                                                                                    |                                                                                                    |
|                          |                                                                                                    |                                                                                                    |                                                                                                    |
| 11                       |                                                                                                    |                                                                                                    | 40                                                                                                    |
| 11.                      |                                                                                                    | Digital Communications                                                                                                    |                                                                                                    |
| 11.                      | 11.1                                                                                                    | Digital Communications Digital Communications Wiring                                                                                                    |                                                                                                    |
| 11.                      | <b>11.1</b><br>11.1.1<br>11 2                                                                                                    | Digital Communications<br>Digital Communications Wiring<br>EIA 485                                                                                                    | 40<br>                                                                                                    |
| 11.                      | <b>11.1</b><br>11.1.1<br><b>11.2</b><br>11 2 1                                                                                                    | Digital Communications<br>Digital Communications Wiring<br>EIA 485<br>Digital Communications Parameters<br>Broadcast Communications                                                                                                    | 40<br>40<br>41<br>41                                                                                                    |
| 11.                      | <b>11.1</b><br>11.1.1<br><b>11.2</b><br>11.2.1<br>11.2.2                                                                                                    | Digital Communications<br>ElA 485.<br>Digital Communications Parameters<br>Broadcast Communications<br>Broadcast Master Communications                                                                                                    | 40<br>40<br>40<br>41<br>41<br>42<br>42<br>42                                                                                                    |
| 11.                      | <b>11.1</b><br>11.1.1<br><b>11.2</b><br>11.2.1<br>11.2.2<br>11.2.3                                                                                                    | Digital Communications<br>ElA 485.<br>Digital Communications Parameters<br>Broadcast Communications<br>Broadcast Master Communications<br>Wiring Connections                                                                                                    | 40<br>40<br>40<br>41<br>42<br>42<br>42<br>42                                                                                                    |
| 11.                      | <b>11.1</b><br>11.1.1<br><b>11.2</b><br>11.2.1<br>11.2.2<br>11.2.3<br><b>11.3</b>                                                                                                    | Digital Communications<br>ElA 485<br>Digital Communications Parameters<br>Broadcast Communications<br>Broadcast Master Communications<br>Wiring Connections<br>Example: To Set Up Instrument Address                                                                                                    | 40<br>40<br>40<br>41<br>42<br>42<br>42<br>42<br>42<br>43                                                                                                    |
| 11.                      | <b>11.1</b><br>11.1.1<br><b>11.2</b><br>11.2.1<br>11.2.2<br>11.2.3<br><b>11.3</b><br><b>11.4</b>                                                                                                    | Digital Communications<br>ElA 485<br>Digital Communications Parameters<br>Broadcast Communications<br>Broadcast Master Communications<br>Wiring Connections<br>Example: To Set Up Instrument Address<br>DATA ENCODING.                                                                                                    | 40<br>40<br>40<br>41<br>42<br>42<br>42<br>42<br>42<br>43<br>43                                                                                                    |
| 11.                      | <b>11.1</b><br>11.1.1<br><b>11.2</b><br>11.2.1<br>11.2.2<br>11.2.3<br><b>11.3</b><br><b>11.4</b><br><b>11.5</b>                                                                                                    | Digital Communications<br>Digital Communications Wiring<br>EIA 485<br>Digital Communications Parameters<br>Broadcast Communications<br>Broadcast Master Communications<br>Wiring Connections<br>Example: To Set Up Instrument Address<br>DATA ENCODING<br>Parameter Modbus Addresses                                                                                                    | 40<br>40<br>40<br>41<br>42<br>42<br>42<br>42<br>42<br>43<br>43<br>43<br>43<br>44                                                                                                    |
| 11.                      | <b>11.1</b><br>11.1.1<br><b>11.2</b><br>11.2.1<br>11.2.3<br><b>11.3</b><br><b>11.4</b><br><b>11.5</b>                                                                                                    | Digital Communications<br>Digital Communications Wiring<br>EIA 485<br>Digital Communications Parameters<br>Broadcast Communications<br>Broadcast Master Communications<br>Wiring Connections<br>Example: To Set Up Instrument Address<br>DATA ENCODING<br>Parameter Modbus Addresses<br>Calibration                                                                                                    | 40<br>40<br>40<br>41<br>42<br>42<br>42<br>42<br>43<br>43<br>43<br>43<br>44<br>48                                                                                                    |
| 11.                      | <b>11.1</b><br>11.1.1<br><b>11.2</b><br>11.2.1<br>11.2.2<br>11.2.3<br><b>11.3</b><br><b>11.4</b><br><b>11.5</b><br><b>12.1</b>                                                                                                    | Digital Communications<br>Digital Communications Wiring.<br>EIA 485.<br>Digital Communications Parameters<br>Broadcast Communications<br>Broadcast Master Communications<br>Wiring Connections<br>Example: To Set Up Instrument Address<br>DATA ENCODING.<br>Parameter Modbus Addresses<br>Calibration<br>To Check Input Calibration                                                                                                    | 40<br>40<br>40<br>41<br>42<br>42<br>42<br>42<br>43<br>43<br>43<br>43<br>43<br>43<br>43<br>43<br>43<br>43<br>44<br>48                                                                                                 |
| 11.                      | <b>11.1</b><br>11.1.1<br><b>11.2</b><br>11.2.1<br>11.2.3<br><b>11.3</b><br><b>11.4</b><br><b>11.5</b><br><b>12.1</b><br>12.1.1                                                                                                    | Digital Communications<br>Digital Communications Wiring.<br>EIA 485.<br>Digital Communications Parameters<br>Broadcast Communications<br>Broadcast Master Communications<br>Wiring Connections<br>Example: To Set Up Instrument Address<br>DATA ENCODING.<br>Parameter Modbus Addresses<br>Calibration<br>To Check Input Calibration<br>Precautions                                                                                                    | 40<br>40<br>40<br>41<br>42<br>42<br>42<br>42<br>43<br>43<br>43<br>43<br>44<br>48<br>48                                                                                                    |
| 11.<br>12.               | <b>11.1</b><br>11.1.1<br><b>11.2</b><br>11.2.1<br>11.2.3<br><b>11.3</b><br><b>11.4</b><br><b>11.5</b><br><b>12.1</b><br>12.1.1<br>12.1.2                                                                                                    | Digital Communications<br>Digital Communications Wiring<br>EIA 485                                                                                                    | 40<br>40<br>40<br>41<br>42<br>42<br>42<br>42<br>43<br>43<br>43<br>43<br>44<br>48<br>48<br>48<br>48<br>48<br>48                                                                                                    |
| 11.                      | <b>11.1</b><br>11.1.1<br><b>11.2</b><br>11.2.1<br>11.2.3<br><b>11.3</b><br><b>11.4</b><br><b>11.5</b><br><b>12.1</b><br>12.1.1<br>12.1.2<br>12.1.3<br>12.1.4                                                                                                 | Digital Communications<br>Digital Communications Wiring<br>EIA 485                                                                                                    | 40<br>40<br>40<br>41<br>42<br>42<br>42<br>43<br>43<br>43<br>44<br>43<br>43<br>44<br>48<br>48<br>48<br>48<br>48<br>48<br>48<br>48<br>48                                                                               |
| 11.                      | <b>11.1</b><br>11.1.1<br><b>11.2</b><br>11.2.2<br>11.2.3<br><b>11.3</b><br><b>11.4</b><br><b>11.5</b><br><b>12.1</b><br>12.1.1<br>12.1.2<br>12.1.3<br>12.1.4<br>12.2                                                                                         | Digital Communications<br>Digital Communications Wiring<br>EIA 485<br>Digital Communications Parameters<br>Broadcast Communications<br>Broadcast Master Communications<br>Wiring Connections<br>Example: To Set Up Instrument Address<br>DATA ENCODING<br>Parameter Modbus Addresses<br>Calibration<br>To Check Input Calibration<br>Precautions<br>To Check mV Input Calibration<br>To Check RTP Input Calibration<br>To Check RTD Input Calibration<br>To Check RTD Input Calibration                                                                                                    | 40<br>40<br>40<br>41<br>42<br>42<br>42<br>42<br>43<br>43<br>43<br>44<br>43<br>43<br>44<br>48<br>48<br>48<br>48<br>48<br>48<br>48<br>48<br>48<br>48<br>48<br>48                                                       |
| 11.                      | <b>11.1</b><br>11.1.1<br><b>11.2</b><br>11.2.1<br>11.2.3<br><b>11.3</b><br><b>11.4</b><br><b>11.5</b><br><b>12.1</b><br>12.1.1<br>12.1.2<br>12.1.3<br>12.1.4<br><b>12.2</b><br>12.2 1                                                                        | Digital Communications<br>ElA 485.<br>Digital Communications Parameters<br>Broadcast Communications<br>Broadcast Communications<br>Wiring Connections<br>Example: To Set Up Instrument Address<br>DATA ENCODING.<br>Parameter Modbus Addresses<br>Calibration<br>To Check Input Calibration<br>Precautions<br>To Check MV Input Calibration.<br>To Check RTD Input Calibration.<br>To Check RTD Input Calibration.<br>To Check RTD Input Calibration.<br>To Check RTD Input Calibration.<br>To Check RTD Input Calibration.<br>To Check RTD Input Calibration.<br>To Check RTD Input Calibration.<br>To Check RTD Input Calibration.<br>To Check RTD Input Calibration.<br>To Check RTD Input Calibration.<br>To Check RTD Input Calibration.                                                                                                    | 40<br>40<br>40<br>41<br>42<br>42<br>42<br>43<br>43<br>43<br>43<br>44<br>48<br>48<br>48<br>48<br>48<br>48<br>48<br>48<br>48<br>48<br>48<br>48                                                                         |
| 11.                      | <b>11.1</b><br>11.1.1<br><b>11.2</b><br>11.2.1<br>11.2.3<br><b>11.3</b><br><b>11.4</b><br><b>11.5</b><br><b>12.1</b><br>12.1.1<br>12.1.2<br>12.1.3<br>12.1.4<br><b>12.2</b><br>12.2.1<br><b>12.2</b> .1                                                      | Digital Communications<br>ElA 485<br>Digital Communications Parameters<br>Broadcast Communications<br>Broadcast Communications<br>Wiring Connections<br>Example: To Set Up Instrument Address<br>DATA ENCODING<br>Parameter Modbus Addresses<br>Calibration<br>To Check Input Calibration<br>Precautions<br>To Check mV Input Calibration<br>To Check Thermocouple Input Calibration<br>To Check RTD Input Calibration<br>To Check RTD Input Calibration<br>To Check RTD Input Calibration<br>To Check RTD Input Calibration<br>To Check RTD Input Calibration<br>To Check RTD Input Calibration<br>To Check RTD Input Calibration<br>To Check RTD Input Calibration<br>To Check RTD Input Calibration<br>To Check RTD Input Calibration                                                                                                    | 40<br>40<br>40<br>41<br>42<br>42<br>42<br>43<br>43<br>43<br>43<br>44<br>48<br>48<br>48<br>48<br>48<br>48<br>48<br>48<br>48<br>48<br>48<br>48                                                                         |
| 11.                      | <b>11.1</b><br>11.1.1<br><b>11.2</b><br>11.2.1<br>11.2.2<br>11.2.3<br><b>11.3</b><br><b>11.4</b><br><b>11.5</b><br><b>12.1</b><br>12.1.1<br>12.1.2<br>12.1.3<br>12.1.4<br><b>12.2</b><br>12.2.1<br><b>12.2</b> .1<br><b>12.2</b> .1<br><b>12.3</b><br>12.3.1 | Digital Communications<br>ElA 485.<br>Digital Communications Parameters<br>Broadcast Communications<br>Broadcast Communications<br>Wiring Connections.<br>Example: To Set Up Instrument Address<br>DATA ENCODING.<br>Parameter Modbus Addresses<br>Calibration<br>To Check Input Calibration<br>Precautions<br>To Check mV Input Calibration.<br>To Check Thermocouple Input Calibration<br>To Check RTD Input Calibration.<br>To Check RTD Input Calibration.                                                     | 40<br>40<br>40<br>41<br>42<br>42<br>42<br>43<br>43<br>43<br>43<br>44<br>48<br>48<br>48<br>48<br>48<br>48<br>48<br>48<br>48<br>48<br>48<br>50<br>50                                                                   |
| 11.                      | <b>11.1</b><br>11.1.1<br><b>11.2</b><br>11.2.1<br>11.2.2<br>11.2.3<br><b>11.3</b><br><b>11.4</b><br><b>11.5</b><br><b>12.1</b><br>12.1.1<br>12.1.2<br>12.1.3<br>12.1.4<br><b>12.2</b><br>12.2.1<br><b>12.3</b><br>12.3.1<br>12.3.2                           | Digital Communications<br>ElA 485.<br>Digital Communications Parameters<br>Broadcast Communications Broadcast Communications<br>Broadcast Master Communications<br>Wiring Connections.<br>Example: To Set Up Instrument Address<br>DATA ENCODING.<br>Parameter Modbus Addresses<br>Calibration<br>To Check Input Calibration<br>Precautions<br>To Check mV Input Calibration.<br>To Check NTP Input Calibration.<br>To Check RTD Input Calibration.<br>To Check RTD Input Calibration.<br>To Calibrate mV Range.<br>To Calibrate Thermocouple Ranges. | 40<br>40<br>40<br>41<br>42<br>42<br>42<br>43<br>43<br>43<br>43<br>44<br>43<br>44<br>48<br>48<br>48<br>48<br>48<br>48<br>48<br>48<br>48<br>48<br>49<br>49<br>50<br>50<br>50<br>50                                     |
| 11.                      | <b>11.1</b><br>11.1.1<br><b>11.2</b><br>11.2.1<br>11.2.2<br>11.2.3<br><b>11.3</b><br><b>11.4</b><br><b>11.5</b><br><b>12.1</b><br>12.1.2<br>12.1.3<br>12.1.4<br><b>12.2</b><br>12.1.3<br>12.1.4<br><b>12.2</b><br>12.3.1<br>12.3.2<br>12.3.3                 | Digital Communications         Bigital Communications Wiring                                                                                                    | 40<br>40<br>40<br>41<br>42<br>42<br>42<br>43<br>43<br>43<br>43<br>44<br>43<br>44<br>48<br>48<br>48<br>48<br>48<br>48<br>48<br>49<br>49<br>49<br>50<br>50<br>50<br>50<br>50                                           |
| 11.                      | <b>11.1</b><br>11.1.1<br><b>11.2</b><br>11.2.1<br>11.2.2<br>11.2.3<br><b>11.3</b><br><b>11.4</b><br><b>11.5</b><br><b>12.1</b><br>12.1.1<br>12.1.2<br>12.1.3<br>12.1.4<br><b>12.2</b><br>12.2.1<br><b>12.3</b><br>12.3.1<br>12.3.2<br>12.3.3<br><b>12.4</b>  | Digital Communications Wiring<br>EIA 485<br>Digital Communications Parameters<br>Broadcast Communications Parameters<br>Broadcast Master Communications<br>Wiring Connections<br>Example: To Set Up Instrument Address<br>DATA ENCODING<br>Parameter Modbus Addresses<br>Calibration<br>To Check Input Calibration<br>Precautions<br>To Check MV Input Calibration<br>To Check Thermocouple Input Calibration<br>To Check RTD Input Calibration<br>To Check RTD Input Calibration<br>To Check RTD Input Calibration<br>To Check RTD Input Calibration<br>To Check RTD Input Calibration<br>To Check RTD Input Calibration<br>To Check RTD Input Calibration<br>To Calibrate mV Range<br>To Calibrate mV Range<br>To Calibrate Thermocouple Ranges<br>To Calibrate RTD Ranges<br>Calibration Parameters                                                                                                    | 40<br>40<br>40<br>41<br>42<br>42<br>42<br>43<br>43<br>43<br>43<br>43<br>44<br>48<br>48<br>48<br>48<br>48<br>48<br>48<br>48<br>48<br>49<br>49<br>49<br>50<br>50<br>50<br>50<br>50<br>50<br>50<br>51<br>52             |
| 11.                      | <b>11.1</b><br>11.1.1<br><b>11.2</b><br>11.2.1<br>11.2.2<br>11.2.3<br><b>11.3</b><br><b>11.4</b><br><b>11.5</b><br><b>12.1</b><br>12.1.1<br>12.1.2<br>12.1.3<br>12.1.4<br><b>12.2</b><br>12.3.1<br>12.3.2<br>12.3.3<br><b>12.4</b>                           | Digital Communications         Bigital Communications Wiring                                                                                                    | 40<br>40<br>40<br>41<br>42<br>42<br>42<br>43<br>43<br>43<br>43<br>44<br>48<br>48<br>48<br>48<br>48<br>48<br>48<br>48<br>48<br>48<br>49<br>49<br>50<br>50<br>50<br>50<br>50<br>51<br>52<br>52<br>53                   |
| 11.<br>12.<br>13.<br>14. | <b>11.1</b><br>11.1.1<br><b>11.2</b><br>11.2.2<br>11.2.3<br><b>11.3</b><br><b>11.4</b><br><b>11.5</b><br><b>12.1</b><br>12.1.2<br>12.1.3<br>12.1.4<br><b>12.2</b><br>12.2.1<br><b>12.3</b><br>12.3.1<br>12.3.2<br>12.3.3<br><b>12.4</b>                      | Digital Communications<br>Digital Communications Wiring<br>EIA 485<br>Digital Communications Parameters<br>Broadcast Communications<br>Broadcast Master Communications<br>Wiring Connections<br>Example: To Set Up Instrument Address<br>DATA ENCODING<br>Parameter Modbus Addresses<br>Calibration<br>To Check Input Calibration<br>Precautions<br>To Check Input Calibration<br>Precautions<br>To Check Thermocouple Input Calibration<br>To Check RTD Input Calibration<br>To Check RTD Input Calibration<br>To Check RTD Input Calibration<br>To Check RTD Input Calibration<br>To Check RTD Input Calibration<br>To Calibrate mV Range<br>To Calibrate Thermocouple Ranges<br>To Calibrate RTD Ranges<br>Calibration Parameters.<br>TECHNICAL SPECIFICATION<br>Parameter Index                                                                                                    | 40<br>40<br>40<br>41<br>42<br>42<br>42<br>43<br>43<br>43<br>44<br>44<br>48<br>48<br>48<br>48<br>48<br>48<br>48<br>48<br>49<br>49<br>49<br>50<br>50<br>50<br>50<br>50<br>50<br>50<br>50<br>50<br>50<br>50<br>50<br>50 |

## 1. Installation and Basic Operation

Thank you for choosing this Series 3L Process Indicator.

This unit comes in a single 1/4DIN size with three relay outputs.

Relay outputs can be configured for alarm and events. 2-wire Modbus digital communications are available in this unit.

The indicator may have been ordered to a hardware code only or pre-configured using an optional 'Quick Start' code. The label fitted to the side of the sleeve shows the ordering code of the indicator. If the Quick Code shows \*\*\*\*\* the indicator will need to be configured when it is first switched on.

### 1.1 Unpacking Your Indicator

The following items are included in the box:

- Indicator mounted in its sleeve
- Two panel retaining clips
- AN IP65 sealing gasket mounted on the sleeve
- Component packet containing a snubber for each relay output and a 2.49Ω resistor for current inputs (see section 2)

## 1.2 Dimensions Front Views

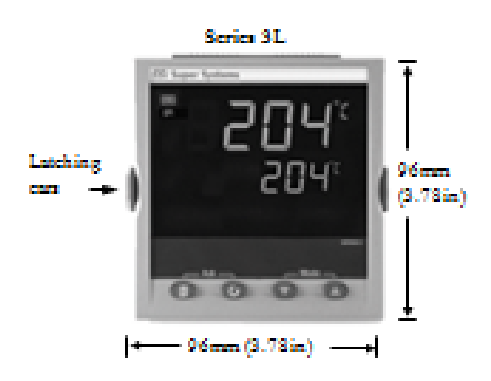

#### 1.3 Dimensions – Side Views

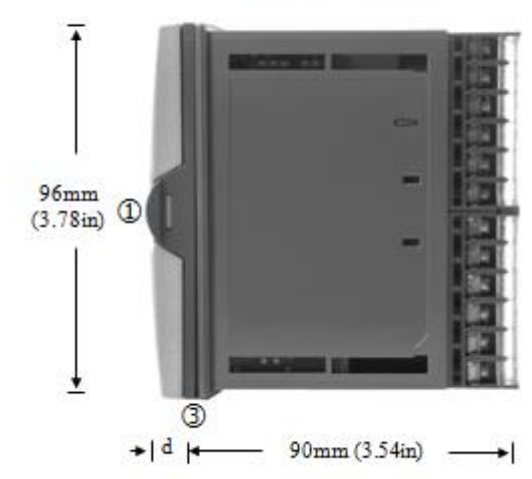

Side View-Series 3L

## 1.4 Step 1: Installation

This indicator is intended for permanent installation, for indoor use only, and enclosed in an electrical panel

Select a location which is subject to minimum vibrations, the ambient temperature is within 0 and  $55^{\circ}C$  (32 - 131°F) and humidity 5 to 95% RH non condensing.

The indicator can be mounted on a panel up to 15mm thick

To ensure IP65 and NEMA 4 front sealing against dust and water, mount on a non-textured surface.

Please read the safety information in section 2 before proceeding.

#### 1.4.1 Panel Mounting the Indicator

- 1. Prepare a cut-out in the mounting panel to the size shown. If a number of instruments are to be mounted in the same panel, observe the minimum spacing shown.
- 2. Fit the IP65 sealing gasket behind the front bezel of the indicator.
- 3. Insert the indicator through the cut-out.
- 4. Spring the panel retaining clips into place. Secure the indicator in position by holding it level and pushing both retaining clips forward.
- 5. Peel off the protective cover from the display

#### 1.4.2 Panel Cut-out Sizes

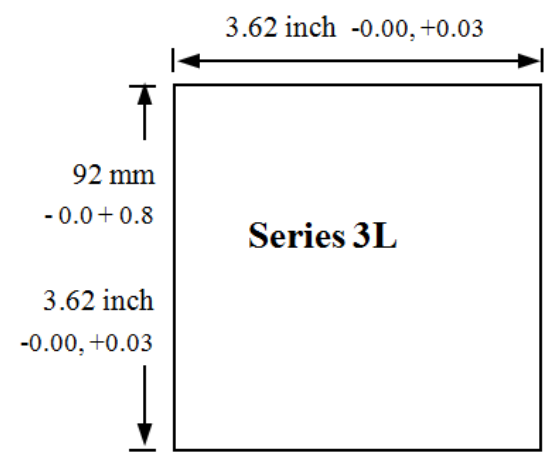

#### 1.4.3 Recommended Minimum Spacing of Indicators

Applies to all Model sizes

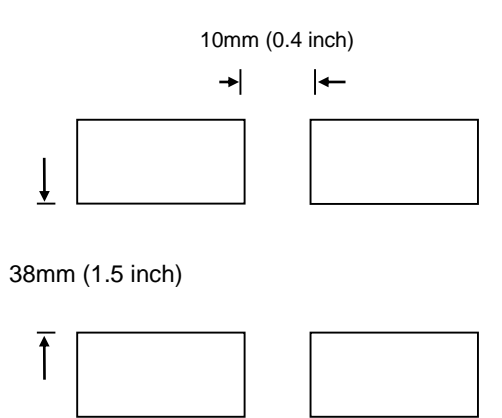

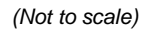

#### 1.4.4 To Remove the Indicator from its Sleeve

The indicator can be unplugged from its sleeve by easing the latching ears outwards and pulling it forward out of the sleeve. When plugging it back into its sleeve, ensure that the latching ears click back into place to maintain the IP65 sealing.

## 1.5 Step 2: Wiring

Key to Symbols used in the wiring diagrams

| -~ | Relay Output | ı. | Contact Input |
|----|--------------|----|---------------|
|----|--------------|----|---------------|

#### 1.6 Terminal Layout Series 3L Indicators

A Ensure that you have the correct supply for your indicator. Check order code of the indicator supplied

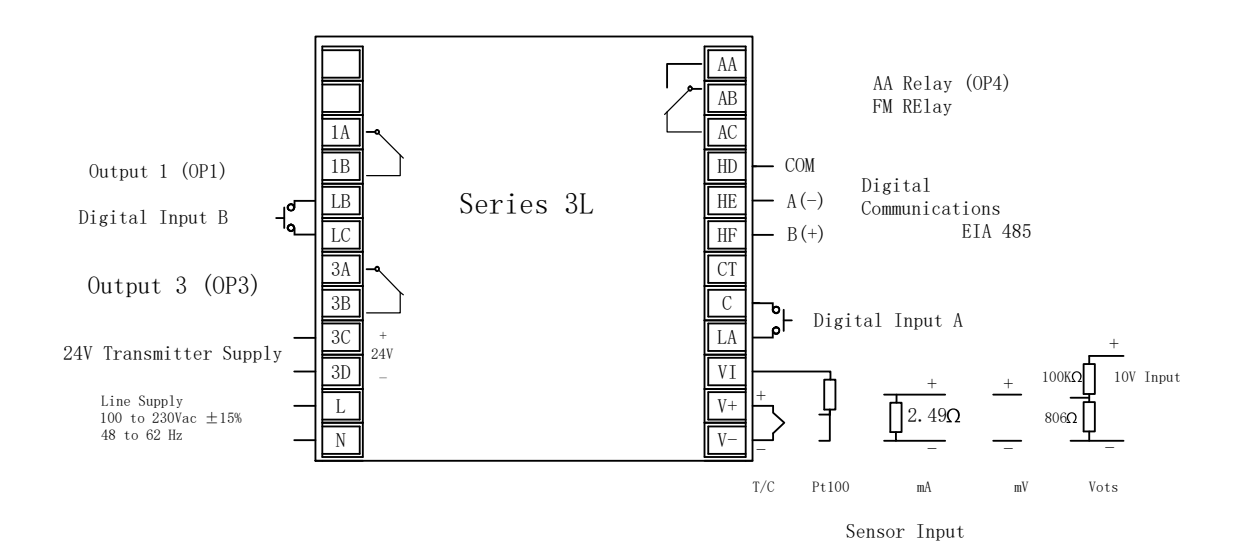

## 1.7 Wire Sizes

The screw terminals accept wire sizes from 0.5 to 1.5 mm (16 to 22AWG). Hinged covers prevent hands or metal making accidental contact with live wires. The rear terminal screws should be tightened to 0.4Nm (3.5 in-lbs).

## 1.8 Sensor Input (Measuring Input)

- Do not run input wires with power cables
- When shielded cable is used, it should be grounded at one point only
- Any external components (such as zener barriers) connected between sensor and input terminals may cause errors in measurement due to excessive and/or un-balanced line resistance, or leakage currents.
- Not isolated from the logic outputs & digital inputs

## Thermocouple Input

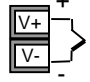

Positive Negative

- Use the correct compensating cable, preferably shielded.
- It is not recommended to connect two or more instruments to one thermocouple.

## **RTD** Input

PRT

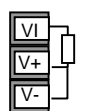

PRT Lead compensation

 The resistance of the three wires must be the same. The line resistance may cause errors if it exceeds 22Ω.

### Linear mA, or mV Inputs

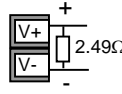

Positive Negative

 For a mA input, connect the 2.49Ω burden resistor supplied between the V+ and V- terminals as shown. For mV, omit this resistor.

### Linear Voltage Inputs

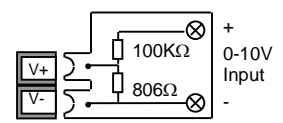

An external potential divider is required for the Series 3L

Sensor break alarm does not operate if this adaptor is fitted.

## 1.9 Outputs

The indicators are supplied as standard with two changeover relay outputs as follows:.

#### 1.9.1 Output 1 & Output 3

Relay (Form A)

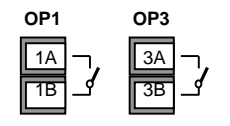

- Isolated output 300Vac CATII
- Contact rating:: 2A 264Vac resistive
- Output functions: Alarm/Event

#### \* General Notes about Relays and Inductive Loads

High voltage transients may occur when switching inductive loads such as some contactors or solenoid valves. Through the internal contacts, these transients may introduce disturbances which could affect the performance of the instrument.

For this type of load it is recommended that a 'snubber' be connected across the normally open contact of the relay switching the load. The snubber recommended consists of a series connected resistor/capacitor (typically  $15nF/100\Omega$ ). A snubber will also prolong the life of the relay contacts.

A snubber should also be connected across the output terminal of a triac output to prevent false triggering under line transient conditions.

## WARNING

When the relay contact is open, or it is connected to a high impedance load, it passes a current (typically 0.6mA at 110Vac and 1.2mA at 230Vac). You must ensure that this current will not hold on low power electrical loads. If the load is of this type, the snubber should not be connected.

#### 1.9.2 AA Relay Form C (FM Approved)

Isolated output 300Vac CATII

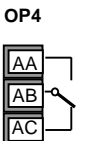

- Software configurable: 0-20mA or 4-20mA plus 0-5V, 0-10V, 1-5V and 2-10V.
- Max load resistance:  $500\Omega$
- $\circ$  Calibration accuracy: <u>+(</u><0.25% of reading + <50  $\mu A$

#### 1.9.3 Transmitter Supply

0

A fixed 24Vdc supply is available to power an external transducer

Isolated output 300Vac CATII

| 3C | + |
|----|---|
| 3D | - |

#### 1.9.4 Digital Inputs A and B

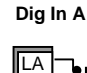

С

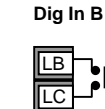

- Not isolated from the sensor input
- Switching: 12Vdc at 40mA max
- Contact open > 500 $\Omega$ . Contact closed < 200 $\Omega$
- Input functions: Please refer to the list in the quick codes.

#### 1.10 Indicator Power Supply

- 1. Before connecting the indicator to the power line, make sure that the line voltage corresponds to the description on the identification label.
- 2. Use copper conductors only.
- 3. The power supply input is not fuse protected. This should be provided externally.
- 4. For 24V, the polarity is not important.

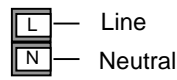

High voltage supply: 100 to 230Vac, <u>+</u>15%, 48 to 62 Hz

- Recommended external fuse ratings are as follows:
  - For 100 230Vac, fuse type: T rated 2A 250V.

## 1.11 Digital Communications (Optional)

Digital communications uses the Modbus protocol. The interface is EIA485 (2-wire).

• Isolated 300Vac CATII.

#### **EIA 485 Connections**

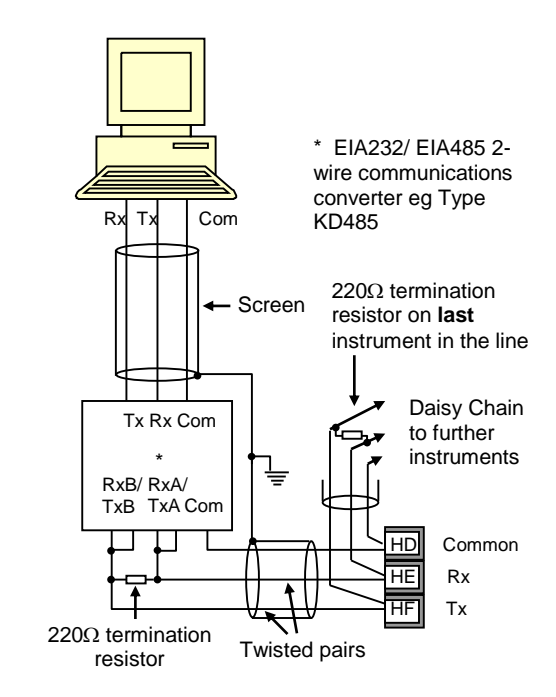

## 2. Safety and EMC Information

This indicator is intended for industrial temperature and process applications when it will meet the requirements of the European Directives on Safety and EMC. Use in other applications, or failure to observe the installation instructions of this handbook, may impair safety or EMC. The installer must ensure the safety and EMC of any particular installation.

#### Safety

This indicator complies with the European Low Voltage Directive 2006/95/EC, by the application of the safety standard EN 61010.

#### Electromagnetic compatibility

This indicator conforms with the essential protection requirements of the EMC Directive 2004/108/EC by the application of a Technical Construction File. This instrument satisfies the general requirements of the industrial environment defined in EN 61326. For more information on product compliance, refer to the Technical Construction File.

## GENERAL

The information contained in this manual is subject to change without notice. While every effort has been made to ensure the accuracy of the information, your supplier shall not be held liable for errors contained herein.

#### Unpacking and storage

The packaging should contain an instrument mounted in its sleeve, two mounting brackets for panel installation and an Installation & Operating guide. Certain ranges are supplied with an input adapter. If on receipt, the packaging or the instrument is damaged, do not install the product but contact your supplier. If the instrument is to be stored before use, protect from humidity and dust in an ambient temperature range of  $-10^{\circ}$ C to  $+70^{\circ}$ C.

#### Service and repair

This indicator has no user serviceable parts. Contact your supplier for repair.

#### Caution: Charged capacitors

Before removing an instrument from its sleeve, disconnect the supply and wait at least two minutes to allow capacitors to discharge. It may be convenient to partially withdraw the instrument from the sleeve, then pause before completing the removal. In any case, avoid touching the exposed electronics of an instrument when withdrawing it from the sleeve.

Failure to observe these precautions may cause damage to components of the instrument or some discomfort to the user.

#### Electrostatic discharge precautions

When the indicator is removed from its sleeve, some of the exposed electronic components are vulnerable to damage by electrostatic discharge from someone handling the indicator. To avoid this, before handling the unplugged indicator, discharge yourself to a ground.

### Cleaning

Do not use water or water based products to clean labels, or they will become illegible. Isopropyl alcohol may be used to clean labels. A mild soap solution may be used to clean other exterior surfaces of the product.

## 2.1 Installation Safety Requirements

#### Safety Symbols

Various symbols may be used on the indicator. They have the following meaning:

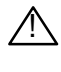

Caution (refer to accompanying documents)

Equipment protected throughout by DOUBLE

Helpful hints

#### Personnel

Installation must only be carried out by suitably qualified personnel in accordance with the instructions in this handbook.

## **Enclosure of Live Parts**

To prevent hands or metal tools from touching parts that may be electrically live, the indicator must be enclosed in an enclosure.

#### Caution: Live sensors

The indicator is designed to operate if the temperature sensor is connected directly to an electrical heating element. However, you must ensure that service personnel do not touch connections to these inputs while they are live. With a live sensor, all cables, connectors and switches for connecting the sensor must be mains rated for use in 230Vac  $\pm$ 15% CATII.

#### Wiring

It is important to connect the indicator in accordance with the wiring data given in this guide. Take particular care not to connect AC supplies to the low voltage sensor input or other low level inputs and outputs. Only use copper conductors for connections (except thermocouple inputs) and ensure that the wiring of installations comply with all local wiring regulations. For example, in the USA, use NEC Class 1 wiring methods. In the UK, use the latest version of the IEE wiring regulations (BS7671).

#### **Power Isolation**

The installation must include a power isolating switch or circuit breaker. This device should be in close proximity to the indicator, within easy reach of the operator and marked as the disconnecting device for the instrument.

#### Overcurrent protection

The power supply to the system should be fused appropriately to protect the cabling to the units.

## Voltage rating

The maximum continuous voltage applied between any of the following terminals must not exceed 230Vac:

- relay output to logic, dc or sensor connections;
- any connection to ground.

The indicator must not be wired to a three phase supply with an unearthed star connection. Under fault conditions, such a supply could rise above 240Vac with respect to ground, and the product would not be safe.

#### Conductive pollution

Electrically conductive pollution must be excluded from the cabinet in which the indicator is mounted. For example, carbon dust is a form of electrically conductive pollution. To secure a suitable atmosphere in conditions of conductive pollution, fit an air filter to the air intake of the cabinet. Where condensation is likely—for example, at low temperatures—include a thermostatically controlled heater in the cabinet.

This product has been designed to conform to BSEN61010 installation category II, pollution degree 2. These are defined as follows:

#### Installation Category II (CAT II)

For equipment on nominal 230V supply, the maximum rated impulse voltage is 2500V.

#### Pollution Degree 2

Normally only non-conductive pollution occurs. Occasionally, however, a temporary conductivity caused by condensation shall be expected.

#### Grounding of the temperature sensor shield

In some installations, it is common practice to replace the temperature sensor while the indicator is still powered up. Under these conditions, as additional protection against electric shock, we recommend that the shield of the temperature sensor be grounded. Do not rely on grounding through the framework of the machine.

#### Over-temperature protection

When designing any control system, it is essential to consider what will happen if any part of the system should fail. In temperature control applications, the primary danger is that the heating will remain constantly on. Apart from spoiling the product, this could damage any process machinery being controlled, or even cause a fire.

Reasons why the heating might remain constantly on include:

- the temperature sensor becoming detached from the process
- thermocouple wiring becoming short circuit
- the controller failing with its heating output constantly on
- an external valve or contactor sticking in the heating condition
- the controller setpoint being set too high.

Where damage or injury is possible, we recommend fitting a separate over-temperature protection unit, with an independent temperature sensor, which will isolate the heating circuit. This indicator can be used in addition to a controller as an over-temperature device. It is recommended that the relay used to indicate the alarm condition should be set to high alarm configured with sensor break and inverse '1 nu' operation so that it relaxes to the alarm condition when power is removed.

#### Installation requirements for EMC

To ensure compliance with the European EMC directive certain installation precautions are necessary as follows:

- When using relay outputs it may be necessary to fit a filter suitable for suppressing the emissions. The filter requirements will depend on the type of load.
- If the unit is used in table top equipment which is plugged into a standard power socket, then it is likely that compliance to the commercial and light industrial emissions standard is required. In this case to meet the conducted emissions requirement, a suitable mains filter should be installed.

#### Routing of wires

To minimize the pick-up of electrical noise, the low voltage DC connections and the sensor input wiring should be routed away from high-current power cables. Where it is impractical to do this, use shielded cables with the shield grounded at both ends. In general, keep cable lengths to a minimum.

## 3. Switch On

#### 3.1 **New Indicator**

If the indicator is new and has not previously been configured, or following a 'Cold Start' (section 5.5), it will start up showing the 'Quick Configuration' codes. This is a built in tool which enables you to configure the input type and range, the output functions, and the display format.

/!\ Incorrect configuration can result in damage to the process and/or personal injury and must be carried out by a competent person authorized to do so. It is the responsibility of the person commissioning the instrument to ensure the configuration is correct.

The quick code consists of two 'SETS'

of five characters.

The upper section of the display shows the set selected. The lower section shows the five digits which make up the set.

Adjust these as follows:

- 1. Press any button. The first character will change to a flashing '-'.
- Press  $\bigcirc$  or  $\textcircled{\bullet}$  to change the flashing character 2. to the required code shown in the quick code tables -see next page. Note: An X indicates that the option is not fitted.
- Press  $\bigcirc$  to scroll to the next character. 3.
- O You cannot scroll to the next character until the current character is configured.
- $\odot$  To return to the first character press
- 4. When all five characters have been configured the display will change to rng.hi followed by rng.lo which allows range high and low limits to be set.
- The next press of 🕑 will select Set 2. Adjust 5. each character as described for Set 1.
- 6. When the last character has been entered press
  - $\bigcirc$  again; the display will show  $\varepsilon_{\pm 11}$ . Continue

to press  $\odot$  if you wish to rep<u>eat th</u>e above quick

codes or press  $\bigcirc$  or  $\bigcirc$  to  $\underbrace{\text{PES}}_{\text{EVIT}}$  if you are satisfied with the quick codes. The indicator will then automatically go to the operator level

|                       |                                                          | <br>        |                   |             | · · · · · · · · ·                                                       |                                               |                                             |                    |                                                                    |
|-----------------------|----------------------------------------------------------|-------------|-------------------|-------------|-------------------------------------------------------------------------|-----------------------------------------------|---------------------------------------------|--------------------|--------------------------------------------------------------------|
| The<br>B<br>J         | rmocouple<br>Type B<br>Type J                            | Tem         | pperature<br>None | 0<br>1      | nnnnn <sup>(1)</sup><br>nnnn.n <sup>(1)</sup>                           | X Not applicable                              | e                                           | N                  | PV only                                                            |
| K<br>L<br>R<br>S<br>T | Type K<br>Type L<br>Type N<br>Type R<br>Type S<br>Type T | F<br>K<br>P | °F<br>K<br>%      | 2<br>3<br>4 | nnn.nn <sup>(1)</sup><br>nn.nnn <sup>(1)</sup><br>n.nnnn <sup>(1)</sup> |                                               |                                             | A<br>1<br>2        | First Alarm SP or<br>PV + Alarm SP<br>PV + Alarm SP<br>(Read only) |
| C<br>RTC<br>P         | Custom C<br>Pt100                                        |             |                   |             |                                                                         | Set 1 is followed<br>with R N G . H I<br>Then | Set this for<br>display ran<br>Set this for | the ma<br>ige requ | ximum<br>iired<br>nimum                                            |
| Line<br>M<br>2<br>4   | ear (all units)<br>0-80mV<br>0-20mA<br>4-20mA            |             |                   |             |                                                                         | RNG.Lo                                        | display ran                                 | ige requ           | ired                                                               |

(1) Up to 2 decimal places on Series 3L

See next page

Set 2 follows these

parameters

| SET 2 – Series 3L |                         |      | нхнхх                   |          |                     |       |                       |  |  |
|-------------------|-------------------------|------|-------------------------|----------|---------------------|-------|-----------------------|--|--|
|                   |                         |      |                         | _        |                     |       |                       |  |  |
| OP1               |                         |      | OP3                     |          | OP4 (AA Relay)      |       | Digital input A and B |  |  |
| х                 | Unconfigured            | Х    | Unconfigured            | ×        | <b>Unconfigured</b> | ×     | Unconfigured          |  |  |
| Rela              | У                       | Rela | У                       |          |                     | w     | Alarm acknowledge     |  |  |
| Alar              | m 1                     | Alar | Alarm 2                 |          | rm 4                | к     | Keylock               |  |  |
| н                 | High alarm              | н    | High alarm              | н        | High alarm          | U     | Remote up button      |  |  |
| L                 | Low alarm               | L    | Low alarm               | L        | Low alarm           | D     | Remote down button    |  |  |
| R                 | Rate-of change - Rising | R    | Rate-of change - Rising | R        | Rate-of change-     | J     | Alarm Inhibit         |  |  |
| N                 | New alarm flag          | N    | New alarm flag          |          | Rising              | м     | Peak Reset            |  |  |
| 0                 | Sensorbreak             | 0    | Senaor break            |          | New alarm flag      | Y     | Freeze PV             |  |  |
| P                 | Power fail              | P    | Power fail              | 1°       | Sensor preak        | v     | Recipe 2/1 select     |  |  |
| With              | With sensor Break       |      | With sensor Break       |          | Powertail           | τ     | Tare correction       |  |  |
| 7                 | High alarm              | 7    | High alarm              | Wi       | h sensor Break      |       |                       |  |  |
| 8                 | Low alarm               | 8    | Low alarm               | 7        | High alarm          |       |                       |  |  |
| 9                 | Rate-of change          | 9    | Rate-of change          | 8        | Low alarm           |       |                       |  |  |
| With              | power Fail              | With | With power Fail         |          | 9 Rate-of change    |       | Note:-                |  |  |
| Α                 | High alarm              | A    | High alarm              | Wi       | h power fail        | Alarn | n outputs are set to  |  |  |
| в                 | Low alarm               | в    | Low alarm               | <b>^</b> | High alarm          | Inver | ted when exiting from |  |  |
| С                 | Rate-of change          | С    | Rate-of change          | В        | Low alarm           | Quic  | K Codes               |  |  |
| With              | With sensor             |      | With sensor             |          | Rate-of change      |       |                       |  |  |
| Brea              | k and power fail        | Brea | ak and power fail       | Wi       | h sensor            |       |                       |  |  |
| Е                 | High alarm              | E    | High alarm              | Bri      | sak and power fail  |       |                       |  |  |
| F                 | Low alarm               | F    | Low alarm               | E        | High alarm          |       |                       |  |  |
| G                 | Rate-of change          | G    | Rate-of change          | F        | Low alarm           |       |                       |  |  |
|                   |                         |      |                         | G        | Rate-of change      |       |                       |  |  |

#### 13

#### 3.1.1 To Re-Enter Quick Code Mode

If you need to re-enter the 'Quick Configuration' mode this can always be done as follows:

- 1. Power down the indicator.
- Hold <sup>(f)</sup> button down and power up the indicator again. Keep the button pressed until you are requested to enter a passcode.
- 3. Enter a passcode using the  $(\cdot)$  or  $(\bullet)$  buttons. In a new indicator the passcode defaults to 4. If an incorrect passcode is entered, you must repeat the whole procedure.

© Parameters may also be configured using a deeper level of access as described in subsequent chapters of this manual. If this has been done and the Quick Code Mode is re-entered as described above, then the quick codes are shown with full stops (e.g. G.S.2.G.A.) to indicate that the configuration has been changed.

## 3.2 Pre-Configured Indicator or Subsequent Starts

A brief start up sequence consists of a self test in which all elements of the display are illuminated and the software version number is shown.

The indicator will briefly display the quick codes during start up and then proceed to **Operator Level 1**.

You will see the display shown below. It is called the HOME display.

☺ If the Quick Codes do not appear during start up, this means that the indicator has been configured in a deeper level of access, as stated opposite. The quick codes may then not be valid and are therefore not shown.

## 3.3 Front panel layout

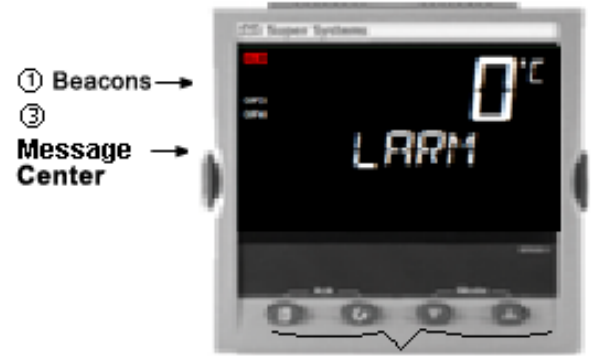

### ② Operator Buttons

#### ① Beacons

- ALM Alarm active (Red)
- OP1 Lit when output 1 is ON
- OP3 Lit when output 3 is ON
- OP4 Lit when output 4 (AA relay) is ON
- REM Communications active

#### ② Operator Buttons:

From any display - press to return to the HOME display.

O Press to select a new parameter. Hold down to continuously scroll through parameters.

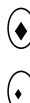

Press to change or decrease a value.

<sup>/</sup> Press to change or increase a value.

#### ③ Message Center

A scrolling message may appear in this section. For example, if a high alarm is configured to operate output 1, and a low alarm is configured to operate output 4, the scrolling messages 'ALARM 1 HIGH' and 'ALARM 4 LOW' are shown together with the beacons 'ALM', 'OP1' and 'OP4'. 'ALM' flashes if the alarm has not been acknowledged.

If the input sensor is broken (5br) appears in the top display and the scrolling message (INPUT SENSOR BROKEN' appears in the message center.

#### 3.3.1 Alarm Indication

Up to three alarms can be configured. If any alarm occurs, the red ALM beacon will flash. A scrolling text message will describe the source of the alarm (for example, **ALARM 1 HIGH**). Any output attached to the alarm will operate.

Press 🗐 and 🛈 (Ack) together to acknowledge the alarm

If the alarm is still present, the ALM beacon will light continuously.

By default alarms are configured as non-latching, deenergized in alarm. If you require latched alarms, please refer to the engineering handbook.

#### 3.3.2 Out of Range Indication

If the input is too high, HHHHH will be displayed. If the input is too low, LLLLL will be displayed.

#### 3.3.3 Sensor Break Indication

An alarm condition (5br) is indicated if the sensor or the wiring between sensor and indicator becomes open circuit.

For a PRT input, sensor break is indicated if any one of the three wires is broken.

For mA input, sensor break will not be detected due to the load resistor connected across the input terminals.

For Volts input, sensor break may not be detected due to the potential divider network connected across the input terminals.

#### 3.4 Operator Parameters in Level 1

Operator level 1 is designed for day to day operation of the indicator, and access to these parameters is not protected by a pass code.

Press O to step through the list of parameters. The mnemonic of the parameter is shown in the lower display. After five seconds, a scrolling text description of the parameter appears.

The value of the parameter is shown in the upper display. In level 1 the value is read only.

The parameters that appear depend upon the functions configured. They are:

| Parameter<br>Mnemonic | Scrolling<br>text and<br>Description | Availability                                                                                               |
|-----------------------|--------------------------------------|----------------------------------------------------------------------------------------------------|
| HIGH                  | PEAK HIGH                            | This is the highest reading<br>that the indicator has<br>recorded since switch on<br>or since it was reset |
| LOW                   | PEAK LOW                             | This is the lowest reading<br>that the indicator has<br>recorded since switch on<br>or since it was reset  |
| A1 ()                 | ALARM 1<br>SETPOINT                  | () shows the type of alarm configured. For                                                                 |
| A2 ()                 | ALARM 2<br>SETPOINT                  | example: HI, LO, ROC.<br>This parameter sets the                                                           |
| A3 ()                 | ALARM 3<br>SETPOINT                  | alarm thresholds.                                                                                          |
| A4 ()                 | ALARM 4<br>SETPOINT                  |                                                                                                    |

## 4. Operator Level 2

Level 2 provides access to additional parameters. It is protected by a security code.

## 4.1 To Enter Level 2

- 1. From any display press and hold (a).
- 2. After a few seconds the display will show:-

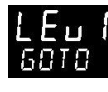

3. Release 🗐 .

(If no button is pressed for 45 seconds the display returns to the HOME display)

- 4. Press ↔ or ↔ to choose LE⊔ 2 (Level 2)
- 5. After 2 seconds the display will show:-

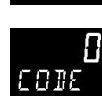

6. Press  $\bigcirc$  or  $\bigcirc$  to enter the pass code. Default =  $(2^{\circ})$ 

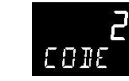

7. If an incorrect code is entered the indicator reverts to Level 1.

### 4.1.1 To Return to Level 1

- 1. Press and hold
- 2. Press 🕑 to select LEu 1

The indicator will return to the level 1 HOME display. Note: A pass code is not required when going from a higher level to a lower level.

## 4.2 Level 2 Parameters

As in Level 1, press  $\bigcirc$  to step through the list of parameters. The mnemonic of the parameter is shown in the message center. After five seconds, a scrolling text description of the parameter appears.

The value of the parameter is shown in the upper

display. Press  $\odot$  or  $\odot$  to adjust this value.

If no key is pressed for 30 seconds, the indicator returns to the HOME display.

Backscroll is achieved when you are in this list by

pressing  $\bigodot$  while holding down  $\bigodot$  .

To return to the HOME display at any time, press  $(\square)$ .

The following table shows a list of parameters available in Level 2.

| Mnemonic | Scrolling Display and description                                                                                      | Range                                              |  |  |  |
|----------|----------------------------------------------------------------------------------------------------|----------------------------------------------------|--|--|--|
| PRST     | PEAK RESET Select On to reset the HIGH and LOW peak                                                                    | OFF                                                |  |  |  |
|          | values. The display automatically returns to OFF                                                                       | חח                                                 |  |  |  |
| HIGH     | <b>PEAK HIGH</b> This is the highest reading that the indicator has recorded since switch on or since it was reset     | Read only                                          |  |  |  |
| LOW      | <b>PEAK LOW</b> This is the lowest reading that the indicator has recorded since switch on or since it was reset       | Read only                                          |  |  |  |
| A1 ()    | ALARM 1 SETPOINT                                                                                                    | () shows the type of alarm configured. For example |  |  |  |
| A2 ()    | ALARM 2 SETPOINT                                                                                                    | HIGH, LOW,                                         |  |  |  |
| A3 ()    | ALARM 3 SETPOINT                                                                                                    | _                                                  |  |  |  |
| A4 ()    | ALARM 4 SETPOINT                                                                                                    |                                                    |  |  |  |
| ADDR     | ADDRESS Digital communications address for the<br>instrument (if digital communications fitted)                        | 1 to 254                                           |  |  |  |
| HOME     | HOME DISPLAY This configures the parameter which                                                                       | PU Process variable                                |  |  |  |
|          | will be displayed in the HOME display in normal                                                                        | Alarm setpoint                                     |  |  |  |
|          | operation                                                                                                    | Pu月L PV + Alarm SP                                 |  |  |  |
|          |                                                                                                    | P月, PV + Alarm SP read only                        |  |  |  |
| ID       | CUSTOMER ID Customized instrument identification number                                                                | o to 9999                                          |  |  |  |
| UNITS    | <b>DISPLAY UNITS</b> The display units are shown in the top corner of the display in normal operation. Units available | right hand<br>are:-                                |  |  |  |
|          | □ C □ F ° F                                                                                                    | াদ Kelvin                                          |  |  |  |
|          | nonE No units displayed PErc Percen                                                                                    | tage                                               |  |  |  |

Press at any time to return immediately to the HOME screen at the top of the list.

 $\odot$  Hold  $\bigcirc$  down to continuously scroll through the above list

## 4.3 FM and Alarm Units

Series 3L indicators supplied to Function code FM are FM approved.

Series 3L indicators supplied to Function code DN are approved to EN14597.

The instrument label is marked accordingly.

In these instruments, the alarm operating the AA relay output is set to inverted and latching. This function cannot be altered.

When the instrument is configured using the Quick Start codes (section 3.1), Alarm 1 is used to operate both Outputs 1 and 4 (AA relay). The Quick Start configuration for the AA relay will enable and configure Alarm 4 but Alarm 4 will not be used to operate Output 4.

 $\triangle$ 

If Quick Start is used to configure Alarm 1 as a high alarm and Alarm 4 as a low alarm, then the resulting configuration will be that the high alarm 1 is used to drive both outputs 1 and 4. The low alarm 4 will not be connected to any output.

Further details on latching and blocking alarms can be found in section 9.1.

## 4.4 Recipes

Not Applicable to this Instrument

## 5. Access to Further Parameters

Parameters are available under different levels of security and are defined as Level 1 (Lev1), Level 2 (Lev2), Level 3 (Lev 3) and Configuration (Conf). Level 1 has no pass code since it contains a minimal set of parameters generally sufficient to run the process on a daily basis. Level 2 allows access to parameters which may used in commissioning an indicator or settings between different products or batches. This has been described in the previous section.

Level 3 and Configuration level parameters are also available as follows:

#### 5.1 Level 3

Level 3 makes all operating parameters available and alterable (if not read only). It is typically used when commissioning an indicator.

Examples are:

Range limits, setting alarm levels, communications address.

## 5.2 Configuration Level

This level makes available all parameters including the operation parameters so that there is no need to switch between configuration and operation levels during commissioning. It is designed for those who may wish to change the fundamental characteristics of the instrument to match the process.

Examples are:

Input (thermocouple type); Alarm type; Communications type.

#### WARNING

Configuration level gives access to a wide range of parameters which match the indicator to the process. Incorrect configuration could result in damage to the process and/or personal injury. It is the responsibility of the person commissioning the process to ensure that the configuration is correct. In configuration level, the indicator is not providing alarm indication.

Do not select configuration level on a live process.

| Operating<br>Level | Home<br>List | Full<br>Operator | Configuration | Alarms |
|--------------------|--------------|------------------|---------------|--------|
| Level 1            | ~            |                  |               | Yes RW |
| Level 2            | ~            |                  |               | Yes RO |
| Level 3            | ✓            | ✓                |               | Yes    |
| Conf               | ✓            | ✓                | ✓             | No     |

| Do | This                                                                                                    | The Display You Should See Additional Notes |                                                                                                    |  |
|----|----------------------------------------------------------------------------------------------------|---------------------------------------------|----------------------------------------------------------------------------------------------------|--|
| 1. | From any display press and hold for more than 5 seconds                                                  | To Select Level 3<br>Goto                   | The display will pass from the current operating<br>level, for example, $LE_{II}$ I to $LE_{II}$ $\exists$ as the button<br>is held down.<br>(If no button is then pressed for about 50 seconds<br>the display returns to the HOME display)                                                                                                    |  |
| 2. | Press $\bigcirc$ or $\bigcirc$ to enter the passcode for Level 3                                         | Э<br>code                                   | The default code is 3:<br>If an incorrect code is entered the display reverts to<br>'got o '.<br>If a correct code is entered the indicator is now in the<br>level 3 will then revert to the HOME display                                                                                                    |  |
| 3. | When the LEU3 GOTO view is<br>shown, as in paragraph 1<br>above, press $$ to select<br>'ConF'            | To Select Configuration<br>level<br>goto    | Note: O must be pressed quickly before the indicator requests the code for level 3                                                                                                    |  |
| 4. | Press $\odot$ or $\odot$ to enter the passcode for Configuration level                                   | Y<br>code<br>EanF                           | The default code is 4:<br>If an incorrect code is entered the display reverts to<br>'g o t o'.<br>If a correct code is entered the indicator is now in<br>Configuration level will now show $\Box nF$                                                                                                    |  |
| 5. | Press and hold for more<br>than 3 seconds<br>Press to select the<br>required level—for example,<br>LEV 1 | To Return to a Lower Level                  | The choices are:<br>$LE_{u}$   Level 1<br>$LE_{u}$ 2 Level 2<br>$LE_{u}$ 3 Level 3<br>$E_{n}F$ Configuration<br>It is not necessary to enter a code when going from<br>a higher level to a lower level.<br>Alternatively, press and scroll to the Acces list<br>header, then press to select the required level.<br>The display will then flash ' $L_{n}F$ ' for a few seconds<br>and the indicator will then go through its start up<br>sequence, starting in the level selected.<br>Do not power down while $L_{n}F$ is flashing. If a<br>power down does occur an error message will<br>appear – see section 9.4 'Diagnostic Alarms' |  |

#### 5.2.1 To Select Access Level 3 or Configuration Level

☺ A special case exists if a security code has been configured as '0' If this has been done it is not necessary to enter a code and the indicator will enter the chosen level immediately.

When the indicator is in configuration level the ACCESS list header can be selected from any view by holding down the select from one than 3 seconds.
 Then press again to select 'ACCES'

#### 5.3 Parameter lists

Parameters are organized in lists. The top of the list shows the list header only. The name of the list header describes the generic function of the parameters within the list. For example, the list header 'ALARM' contains parameters which enable you to set up alarm conditions.

#### 5.3.1 To Choose Parameter List Headers

Press <sup>(III)</sup>. Each list header is selected in turn every time this key is pressed.

The name of the list header appears in the lower display, followed, after a few seconds, by a scrolling longer description of the name.

The following example shows how to select the first two list headers.

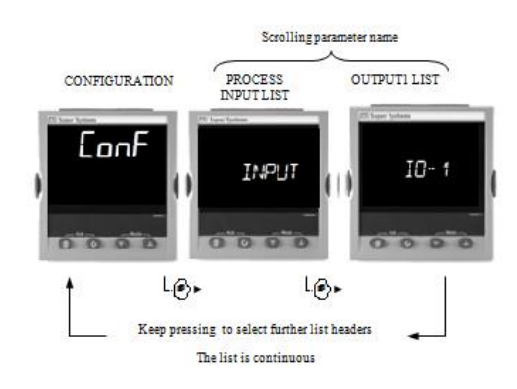

#### 5.3.2 To Locate a Parameter

Choose the appropriate list, then press  $\bigcirc$ . Each parameter in the list is selected in turn each time this button is pressed. The following example shows how to select the first two parameters in the ALARM List. All parameters in all lists follow the same procedure.

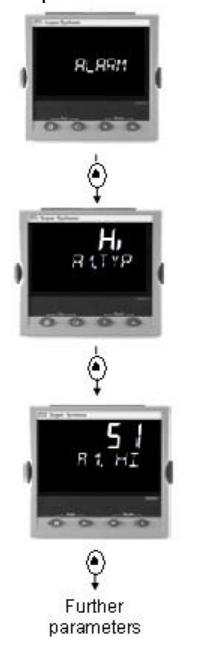

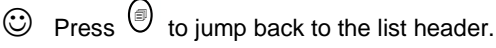

#### 5.3.3 How Parameters are Displayed

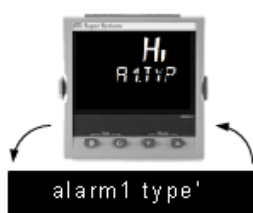

As shown above. Whenever a parameter is selected it is displayed as a mnemonic, of four or five characters, for example 'A1.TYP'.

After a few seconds this display is replaced by a scrolling banner which gives a more detailed description of the parameter. In this example 'A1.TYP' = 'alarm 1 type'. The scrolling banner is only shown once after the parameter is first accessed.

The name of the list header is also displayed in this way.

The upper part of the display shows the value of the parameter.

The lower part shows its mnemonic followed by the scrolling name of the parameter

#### 5.3.4 To Change a Parameter Value

With the parameter selected, press (·) to increase the

value, press (•) to decrease the value. If either key is held down the analogue value changes at an increasing rate.

The new value is entered after the key is released and is indicated by the display blinking. The exception to this is output 'Power' when in manual. In this case the value is entered continuously.

The upper display shows the parameter value the lower display shows the parameter name.

#### 5.3.5 To Return to the HOME Display

Press + O.

On release of the keys the display returns to the HOME list. The current operating level remains unchanged.

#### 5.3.6 Time Out

A time out applies to the 'Go To' and 'Control Mode' parameters. If no key presses are detected within a period of 5 seconds the display will revert back to the HOME list.

O Press and hold  $\bigodot$  to scroll parameters forward through the list. With  $\bigodot$  depressed, press  $\bigodot$  to scroll parameters backward.

#### 5.4 Navigation Diagram

The diagram below shows the all list headings available in configuration level for Series 3L indicator.

The parameters in a list are shown in tables in the following sections of this manual together with explanations of their meanings and possible use.

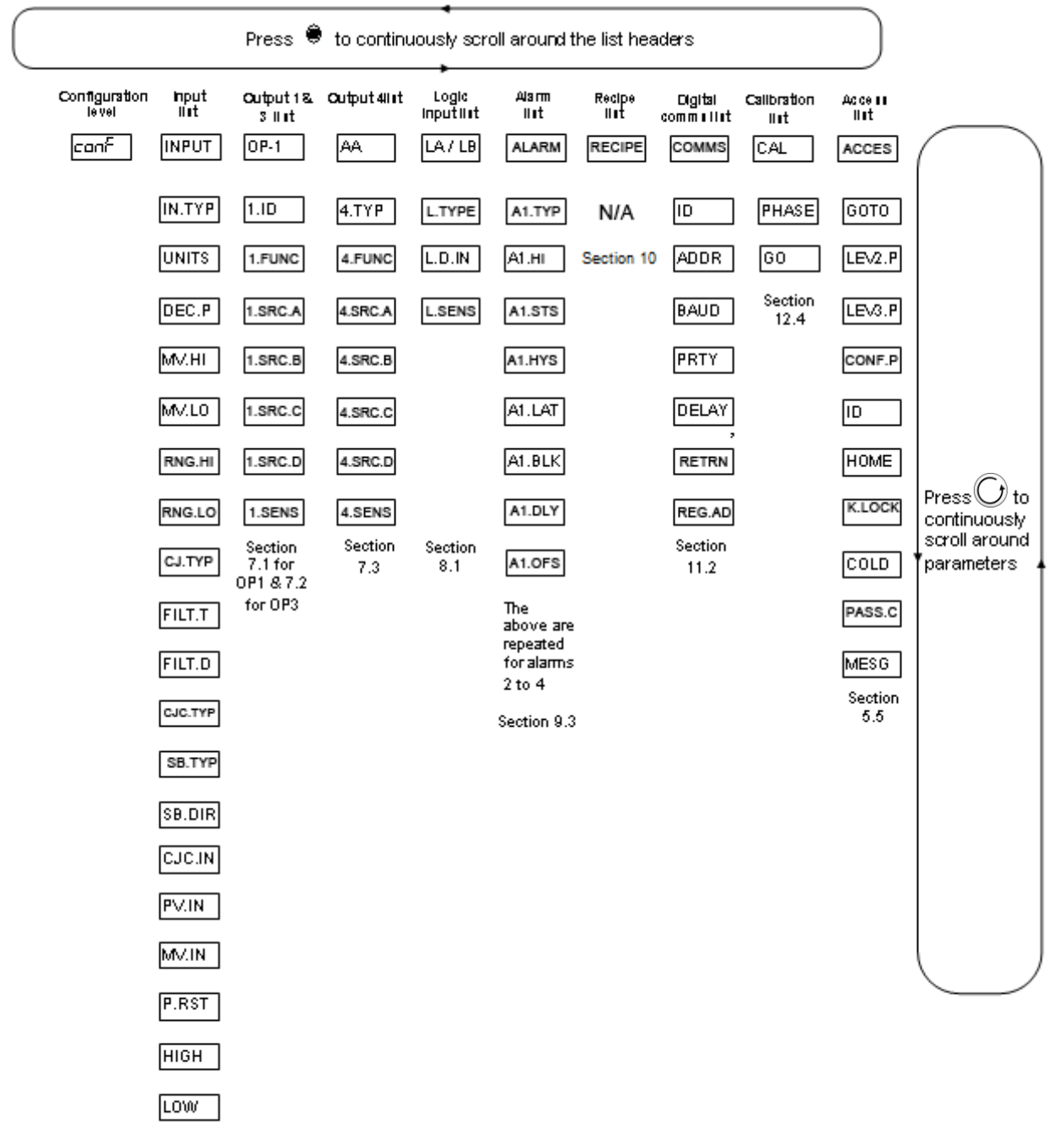

☺ Lists may vary depending on the type of input and options configured. For example CJC.TYP and CJC.IN only appear if the Input Type is a thermocouple.

## 5.5 Access Parameters

The following table summarizes the parameters available under the ACCESS list header

The Access List can be selected at any time when in configuration level by holding 0 key down for 3 seconds, then press 0 or 0 with 0 still held down. Use the 0 button to scroll through the menu options.

| ACCESS LIST |                        | ACCS'                                                                                      |               |                                                                            |                       |                 |
|-------------|------------------------|--------------------------------------------------------------------------------------------|---------------|----------------------------------------------------------------------------|-----------------------|-----------------|
| Name        | Scrolling<br>Display   | Parameter Description                                                                      | Values A      | Allowed                                                                    | Default               | Access<br>Level |
| GOTO        | GOTO                   | Allows you to change the access level                                                      | LEu. 1        | Operator level 1                                                           | LE                    | Conf            |
|             |                        | of the indicator. Passwords prevent unauthorized change                                    | LEu2          | Operator level 2                                                           | - <u>U</u> .<br> <br> |                 |
|             |                        |                                                                                            | LEu.3         | Operator level 3                                                           |                       |                 |
|             |                        |                                                                                            | EonF          | Configuration level                                                        |                       |                 |
| LEV2.P      | LEVEL 2<br>PASSCODE    | The Level 2 passcode                                                                       | 2-0<br>= no p | 3999<br>asscode will be requested                                          | 2                     | Conf            |
| LEV3.P      | LEVEL 3<br>PASSCODE    | The Level 3 passcode                                                                       |               |                                                                            | E                     | Conf            |
| CONF.P      | CONFIG<br>PASSCODE     | To set a Configuration level passcode                                                      |               |                                                                            | Ч                     | Conf            |
| ID          | CUSTOMER<br>ID         | To set the identification of the indicator                                                 | 0-9           | 3999                                                                       |                       | Conf            |
| HOME        | HOME<br>DISPLAY See    | To configure the parameters to be displayed in the HOME display                            | PU            | Process Value – top display<br>Blank lower display                         | SE<br>d               | Conf            |
|             | Note 1                 |                                                                                            | ALm           | First configured alarm – top<br>Blank lower display                        |                       |                 |
|             |                        |                                                                                            | Pual          | PV - top display<br>First configured alarm in lower<br>section             | _                     |                 |
|             |                        |                                                                                            | PAro          | PV - top display<br>First configured alarm read<br>only in lower section   |                       |                 |
| K.LOCK      | KEYBOARD               | To limit operation of the front panel                                                      | попЕ          | Unlocked                                                                   | попЕ                  | Conf            |
|             | LOCK                   | buttons when in operator levels.                                                           | ALL           | All buttons locked                                                         | _                     |                 |
|             |                        | If HLL has been selected, then to restore access to the keyboard, cycle                    | Edi E         | Edit keys locked                                                           | -                     |                 |
|             |                        | nower to High Limit with the                                                               |               |                                                                            | -                     |                 |
|             |                        | button held down and enter the                                                             |               |                                                                            | -                     |                 |
|             |                        | configuration level passcode as                                                            |               |                                                                            | 1                     |                 |
|             |                        | take you to the Quick Code mode.                                                           |               |                                                                            |                       |                 |
|             |                        | Press $\bigcirc$ to scroll to the EXIT option<br>and select $\forall E5$ . The front panel |               |                                                                            |                       |                 |
|             |                        | buttons can then be operated as normal.                                                    |               |                                                                            |                       |                 |
| COLD        | COLD START             | Use this parameter with care.                                                              | По            | Disable                                                                    |                       | Conf            |
|             | ENABLE/<br>DISABLE     | When set to yes the indicator will<br>return to factory settings on the next<br>power up   | YES           | Enable                                                                     |                       |                 |
| PASS.C      | FEATURE<br>PASSCODE    | To enable chargeable options                                                               |               |                                                                            |                       | Conf            |
| MESG        | STATIC HOME<br>MESSAGE | Up to 15 messages can be configured.<br>This parameter calls up messages 1 to<br>15.       | DFF           | The HOME display is<br>configured according to the<br>parameter HOME above | OFF                   | Conf            |
|             |                        |                                                                                            | l to          | Message 1                                                                  | 1                     |                 |
|             |                        |                                                                                            | 15            | Message 15                                                                 | 1                     |                 |

The following sections in this handbook describe the parameters associated with each subject. The general format of these sections is a description of the subject, followed by the table of all parameters to be found in the list, followed by an example of how to configure or set up parameters.

## 6. Process Input

Parameters in the input list configure the input to match your sensor. These parameters provide the following features:-

| Input Type and<br>linearization | Thermocouple (TC) and 3-wire resistance thermometer (RTD) temperature detectors<br>Linear input (-10 to +80mV) through external shunt or voltage divider, mA assumes a<br>$2.49\Omega$ external shunt.                                                                                                    |
|---------------------------------|----------------------------------------------------------------------------------------------------|
|                                 | See the table in section 6.1.1. for the list of input types available                                                                                                    |
| Display units and<br>resolution | The change of display units and resolution will all the parameters related to the process<br>variable                                                                                                    |
| Input filter                    | First order filter to provide damping of the input signal. This may be necessary to prevent the effects of excessive process noise on the PV input from causing poor control and indication. More typically used with linear process inputs.                                                                                                    |
| Fault detection                 | Sensor break is indicated by an alarm message 'Sbr'. For thermocouple it detects when the impedance is greater than pre-defined levels; for RTD when the resistance is less than $12\Omega$ .                                                                                                    |
| User calibration                | Either by simple offset or by slope and gain. See section 12.2. for further details.                                                                                                    |
| Over/Under range                | When the input signal exceeds the input span by more than 5% the PV will flash indicating under or over range. If the value is too high to fit the number of characters on the display 'HHHH' or 'LLLL' will flash. The same indications apply when the display is not able to show the PV, for example, when the input is greater than 999.9°C with one decimal point. |

#### 6.1 Process Input Parameters

| INPUT LIS  | ST INPUT             |                                                                          |                                      |                                                                                                    |         |                 |
|------------|----------------------|--------------------------------------------------------------------------|--------------------------------------|----------------------------------------------------------------------------------------------------|---------|-----------------|
| Name       | Scrolling<br>Display | Parameter Description                                                    | Value                                |                                                                                                    | Default | Access<br>Level |
| IN.TYP     | INPUT TYPE           | Selects input linearization and range                                    | See sec                              | See section 6.1.1. for input types available                                                                    |         | Conf<br>L3 R/O  |
| UNITS      | DISPLAY<br>UNITS     | Display units shown on the instrument                                    | ποπΕ                                 | חסחE No units - only for custom linearisation For a full list of units see section 6.1.2.                       |         | L3              |
|            |                      |                                                                          | For a fu                             |                                                                                                    |         |                 |
| DEC.P      | DISPLAY<br>POINTS    | Decimal point position                                                   | decimal                              | - No decimal point to n.nnnn - four points                                                                      | חחחחח   | Conf<br>L3 R/O  |
| INP.HI     | LINEAR<br>INPUT HIGH | High limit for mV (mA) inputs                                            | -10.00 t                             | o +80.00mV                                                                                                    | 80.00   | Conf            |
| INP.LO     | LINEAR<br>INPUT LOW  | Low limit for mV (mA) inputs                                             | -10.00 to +80.00mV                   |                                                                                                    | - 10.00 | Conf            |
| RNG.HI     | RANGE HIGH<br>LIMIT  | Range high limit for<br>thermocouple RTD and mV<br>inputs <sup>(1)</sup> | From th<br>type to t<br>minus o      | From the high limit of the selected input<br>type to the 'Low Range Limit' parameter<br>minus one display unit. |         | Conf<br>L3 R/O  |
| RNG.LO     | RANGE LOW<br>LIMIT   | Range low limit for<br>thermocouple RTD and mV<br>inputs <sup>(1)</sup>  | From th<br>type to t<br>minus o      | e low limit of the selected input<br>he 'High Range Limit' parameter<br>ne display unit.                        |         | Conf<br>L3 R/O  |
| (1) See se | ection 6.1.3 for an  | example of how to adjust the ab                                          | ove four p                           | parameters.                                                                                                    |         |                 |
| PV.OFS     | PV OFFSET            | A simple offset applied to all input values.<br>See section 6.1.3.       | General                              | ly one decimal point more than PV                                                                               |         | L3              |
| FILT.T     | FILTER TIME          | Input filter time constant<br>(first order digital filter)               | OFF to                               | 100.0 seconds                                                                                                   | 1.5     | L3              |
| FILT.D     | DISPLAY              | Provides a filter for the                                                | DFF                                  | No display filter                                                                                               | DFF     | L3              |
|            | FILTER               | displayed value                                                          | 1                                    | Zero the least significant digit                                                                                | _       |                 |
|            |                      |                                                                          | 2                                    | Zero the two least significant digits                                                                           |         |                 |
| CJ.TYP     | CJC TYPE             | Configuration of the CJC                                                 | Ruto                                 | Automatic                                                                                                    | Ruto    | Conf and if     |
|            |                      | type<br>(only shown for                                                  | 0-0                                  | Fixed at 0°C                                                                                                    |         |                 |
|            |                      | thermocouple inputs)                                                     | 50°C                                 | Fixed at 50°C                                                                                                   |         | 2310/0          |
| SB.TYP     | SENSOR               | Defines the action which is                                              | DFF No sensor break will be detected |                                                                                                    | חם      | Conf            |
|            | BREAK TYPE           | applied to the output if the sensor breaks (open circuit)                | Dpen circuit sensor will be detected |                                                                                                    |         | L3 R/O          |
|            |                      |                                                                          | LAF                                  | Latching                                                                                                    |         |                 |
| SB.DIR     |                      | Defines the direction in which the PV will range.                        | υP                                   | Up scale. Output goes to maximum                                                                                | uP      | Conf            |

|        |                                                                                                    |                                                                                                    | 1                    | -                                  | 1              |                              |
|--------|----------------------------------------------------------------------------------------------------|----------------------------------------------------------------------------------------------------|----------------------|------------------------------------|----------------|------------------------------|
|        | SENSOR<br>BREAK<br>DIRECTION                                                                                        |                                                                                                    | dwn                  | Down scale. Output goes to minimum |                |                              |
| CJC.IN | CJC<br>TEMPERATUR<br>E                                                                                              | Temperature measured at<br>the rear terminal block.<br>Used in the CJC calculation<br>(only shown for<br>thermocouple inputs) | Read only            |                                    |                | Conf<br>L3 R/O<br>and if T/C |
| PV.IN  | PV INPUT<br>VALUE                                                                                                   | Current measured temperature                                                                                                  | Minimur              | n display to maximum display range |                | Conf<br>L3 R/O               |
| MV.IN  | MILLIVOLT<br>INPUT VALUE                                                                                            | Millivolts measured at the<br>rear PV Input terminals                                                                         | xx.xx mV - read only |                                    |                |                              |
| P.RST  | P.RST PEAK RESET Select ON to reset the HIGH<br>and LOW peak values. The<br>display automatically returns<br>to OFF |                                                                                                    | DFF                  |                                    | peak<br>Values | OFF                          |
|        |                                                                                                    |                                                                                                    | 0n                   |                                    | leset          |                              |
| LOW    | PEAK LOW                                                                                                    | This is the lowest reading<br>that the indicator has<br>recorded since switch on or<br>since it was reset                     | Read only            |                                    |                | LI                           |
| HIGH   | PEAK HIGH                                                                                                    | This is the highest reading<br>that the indicator has<br>recorded since switch on or<br>since it was reset                    | Read only            |                                    |                | L1                           |

## 6.1.1 Input Types and Ranges

| Input Type |                                                                                                    | Min<br>Range | Max<br>Range | Unit<br>s | Min<br>Range | Max<br>Range | Unit<br>s |
|------------|----------------------------------------------------------------------------------------------------|--------------|--------------|-----------|--------------|--------------|-----------|
| JEc        | Thermocouple type J                                                                                                    | -210         | 1200         | °C        | -238         | 2192         | °F        |
| h.Ec       | Thermocouple type K                                                                                                    | -200         | 1372         | °C        | -238         | 2498         | °F        |
| L.Ec       | Thermocouple type L                                                                                                    | -200         | 900          | °C        | -238         | 1652         | °F        |
| r.Łc       | Thermocouple type R                                                                                                    | -50          | 1700         | °C        | -58          | 3124         | °F        |
| Ь.Ес       | Thermocouple type B                                                                                                    | 0            | 1820         | °C        | -32          | 3308         | °F        |
| n£c        | Thermocouple type N                                                                                                    | -200         | 1300         | °C        | -238         | 2372         | °F        |
| £.£c       | Thermocouple type T                                                                                                    | -200         | 400          | °C        | -238         | 752          | °F        |
| 5.Ec       | Thermocouple type S                                                                                                    | -50          | 1768         | °C        | -58          | 3214         | °F        |
| rEd        | Pt100 resistance thermometer                                                                                                    | -200         | 850          | °C        | -238         | 1562         | °F        |
| ருப        | mV or mA linear input -10.00 80.00                                                                                                    |              |              |           |              |              |           |
| [m5        | Value received over digital communications (modbus address 203).<br>This value must be updated every 5 seconds or the indicator will show sensor break |              |              |           |              |              |           |

#### 6.1.2 Units

| °E   | °C                 | ٥F   | °F         | ٦H | Kelvin |
|------|--------------------|------|------------|----|--------|
| nonE | No units displayed | PErc | Percentage |    |        |

#### 6.1.3 PV Offset

All ranges of the indicator have been calibrated against traceable reference standards. This means that if the input type is changed it is not necessary to calibrate the indicator. There may be occasions, however, when you wish to apply an offset to the standard calibration to take account of known errors within the process, for example, a known sensor error or a known error due to the positioning of the sensor. In these instances it is not advisable to change the reference (factory) calibration, but to apply a user defined offset.

PV Offset applies a single offset to the temperature or process value over the full display range of the indicator and can be adjusted in Level 3. It has the effect of moving the curve up a down about a central point as shown in the example below:-

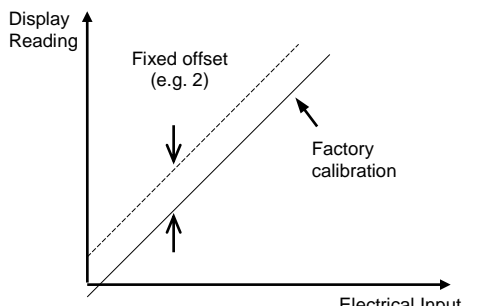

#### Electrical Input

#### 6.1.3.1 Example: To Apply an Offset:-

Connect the input of the indicator to the source device which you wish to calibrate to

Set the source to the desired calibration value

The indicator will display the current measurement of the value

If the display is correct, the indicator is correctly calibrated and no further action is necessary. If you wish to offset the reading:-

| Do This                                                                                                    | Display       | Additional Notes                                                                         |
|----------------------------------------------------------------------------------------------------|---------------|------------------------------------------------------------------------------------------|
| 1. Select Level<br>3 or Conf as<br>described in<br>Chapter 2. Then<br>press to<br>select <b>'INPUT'</b>                 | INPUT         | Scrolling display<br>'process<br>input list'                                             |
| <ol> <li>Press to scroll to 'PV/OFS'</li> <li>Press or or or to adjust the offset to the reading you require</li> </ol> | 2.0<br>pv.ofs | Scrolling display<br>'pv offset'<br>In this case an<br>offset of 2.0 units<br>is applied |

It is also possible to apply a five point offset which adjusts both low and high points. This is done in Level 3 using the CAL List, and the procedure is described in the Calibration section 1212.2.1.

#### 6.1.4 PV Input Scaling

Input scaling applies to the linear mV and volts input ranges only. This is set by configuring the INPUT TYPE parameter to mU or UoLE, mU has an input range of -10 to 80mV. Using an external burden resistor of 2.49 $\Omega$ , the indicator can be made to accept 4-20mA from a current source. Scaling of the input will match the displayed reading to the electrical input levels from the transducer. PV input scaling can only be adjusted in Configuration level and is not provided for direct thermocouple or RTD inputs.

The graph below shows an example of input scaling. where it is required to display 2.0 when the input is 4mV and 500.0 when the input is 20mV.

If the input exceeds +5% of the inp.Lo or inp.Hi settings, sensor break will be displayed.

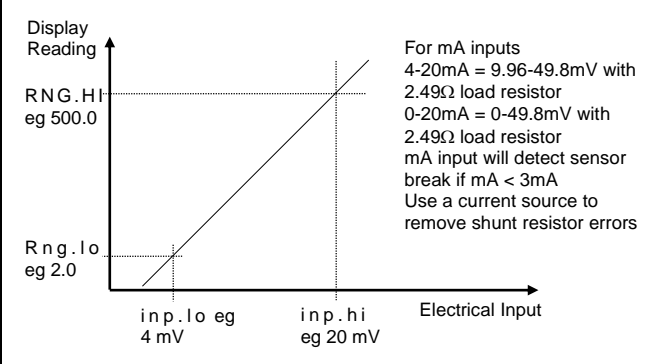

#### 6.1.4.1 Example: To Scale a Linear Input

Select Configuration level as described in Chapter 2. Then:-

| Do This                                                                                              | Display              | Additional<br>Notes                                                                 |
|----------------------------------------------------------------------------------------------------|----------------------|-------------------------------------------------------------------------------------|
| 1. Then press (a)<br>to select 'input'                                                               | input                | Scrolling display<br>'process<br>input list'                                        |
| 2. Press ⊕ to<br>scroll to 'in.typ'<br>3. Press ⊕ or<br>⊕ to 'm∐'or ∐oLL                             | <b>mப</b><br>in.typ  | Scrolling display<br>ʻinput type'                                                   |
| 4. Press  to<br>scroll to 'i n p . h i'<br>5. Press  or<br>• to '2000'                               | 20.00<br>INPHI       | Scrolling display<br>'linear input<br>high'                                         |
| 6. Press  to<br>scroll to 'i n p . I o'<br>7. Press  or<br>↓ to '4  00'                              | <b>4.00</b><br>Inplo | Scrolling display<br>'linear input<br>low'                                          |
| 8. Press $\bigcirc$ to<br>scroll to 'r n g . h i'<br>9. Press $\bigcirc$ or<br>$\bigcirc$ to '50000' | 500.0<br>rhg.hi      | In operator level<br>the indicator will<br>read 500.0 for a<br>mV input of<br>20.00 |
| 10. Press  to<br>scroll to 'r n g . l o '<br>11. Press  or<br>to '2  ⊡'                              | 2.0<br>rhg.lo        | In operator level<br>the indicator will<br>read 2.0 for a<br>mV input of 4.00       |

## 7. Input/Output Channels

Indicators are ordered with two form A relays and one form C relay. These form A relays can be configured for a variety of process applications and the form C relay is typically an FM approved high limit alarm output.

## 7.1 Output Channel 1 (OP-1) – Series 3L Indicators

Output 1 is always a form A relay in the indicator and is connected to terminals 1A and 1B. It is typically used to provide external indication of alarms. OP1 beacon is operated from this output.

Output 1 is configured using the parameters in the following table:-

| OUTPUT  | LIST1 'op-1'                                                                                               |                                                                               |                   |                            |                                                            |      |                 |
|---------|----------------------------------------------------------------------------------------------------|-------------------------------------------------------------------------------|-------------------|----------------------------|------------------------------------------------------------|------|-----------------|
| Name    | Scrolling Display                                                                                          | Parameter<br>Description                                                      |                   | Value                      |                                                            |      | Access<br>Level |
| 1.I D   | I/O 1 TYPE                                                                                                 | Displays the type of<br>output                                                | ГELУ              | Relay out                  | Relay output                                               |      | Read<br>only    |
| 1.FUNC  | I/O 1 FUNCTION                                                                                             | The function may be turned off, otherwise                                     | ποπΕ              | Disabled.<br>parameter     | If disabled no further<br>rs are shown                     | попЕ | Conf            |
|         |                                                                                                    | set to d.out                                                                  | d.out             | Digital out                | put                                                        |      |                 |
| 1.SRC.A | I/O 1 SOURCE A                                                                                             | Selects the source of<br>an event which will                                  | попЕ              | No event o<br>output       | connected to the                                           | попЕ | Conf            |
| 1.SRC.B | I/O 1 SOURCE B                                                                                             | operate the output                                                            | 1                 | Alarm 1                    | The indicates the                                          |      |                 |
|         |                                                                                                    | relay                                                                         | 2                 | Alarm 2                    | alarm type. If the                                         |      |                 |
| 1.SRC.C | 1.SRC.C I/O 1 SOURCE C The output status is<br>the result of an OR of<br>Src A, Src B, Src C,<br>and Src D | The output status is                                                          | <u>]</u>          | Alarm 3                    | alarm is not                                               |      |                 |
|         |                                                                                                    | 4                                                                             | Alarm4            | AL.(Alarm no) is shown     |                                                            |      |                 |
| 1.SRC.D | I/O 1 SOURCE D                                                                                             | Up to four events can,                                                        | ALL.A             | All alarms<br>alarms 1 t   | . Logical AND of o 4.                                      |      |                 |
|         |                                                                                                    | therefore, operate the                                                        | nw.AL             | Any new alarm              |                                                            |      |                 |
|         | output<br>See section 7.1.2.                                                                               | Purf                                                                          | Power fail 7.1.3. | . See also section         |                                                            |      |                 |
|         |                                                                                                    |                                                                               | OrnG              | Output rel<br>indicator in | Output relay operates if the indicator input is over range |      |                 |
|         |                                                                                                    |                                                                               | Sbr               | Sensor br                  | eak alarm                                                  |      |                 |
| 1.SENS  | I/O 1 SENSE                                                                                                | To configure the<br>sense of the output<br>channel.<br>See also section 7.1.1 | пог<br>  пи       | Normal<br>Inverted         |                                                            | nor  | Conf            |

#### 7.1.1 Sense

For an alarm output set this parameter to (1 nu) so that it de-energizes to the alarm state.

#### 7.1.2 Source

The four parameters SOURCE A, SOURCE B, SOURCE C, and SOURCE D appear when the output is configured as a digital output i.e. '-.FUNC' = ' $d_{.}D_{.}L'$ and provide the facility to connect up to four alarms to operate a single relay output. If any one of the events becomes true then the output relay will operate.

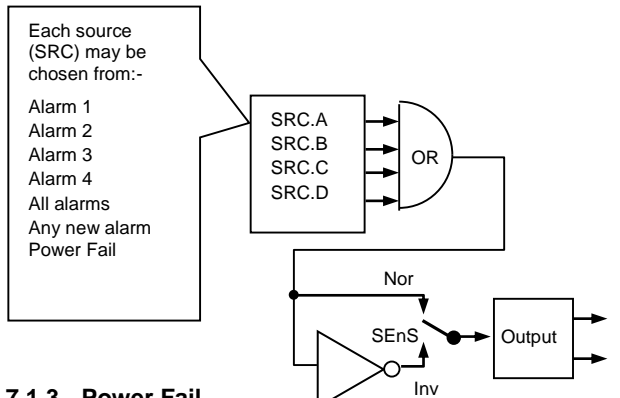

#### 7.1.3 Power Fail

An output, configured as a digital output, can be made to operate following a power fail. It can be acknowledged in the same manner as an alarm but no alarm message is given.

#### 7.1.4 Example: To Configure OP-1 Relay to Operate on Alarms 1 and 2:-

| Do This                                                                                                    | Display                    | Additional<br>Notes                                                                                                    |
|----------------------------------------------------------------------------------------------------|----------------------------|----------------------------------------------------------------------------------------------------|
| 1. From any<br>display, press<br>as many times as<br>necessary to select<br>'O p -1'                                                                                                    | 0P-1                       | Scrolling display<br>'o P -1 list'                                                                                                    |
| 2. Press O to<br>scroll to '1.i d '                                                                                                    | <b>гЕLУ</b><br>1.i d       | This is the<br>identification of<br>the hardware<br>fitted and cannot<br>be adjusted.                                                                                                    |
| <ol> <li>Press  to scroll to</li> <li>1. F U N C '</li> <li>Press  or</li> <li>to select</li> <li>dout</li> </ol>                                                                                                    | d.out<br>1.func            | The output is<br>configured as a<br>digital output<br>function.<br>Scrolling display<br>'o p 1<br>function'                                                                                                    |
| <ul> <li>5. Press to scroll to '1.SRC.A'</li> <li>6. Press or</li> <li>to select the event which you want to operate the output</li> </ul>                                                                              | 1. H)<br>15RER             | The output will<br>activate if either<br>alarm 1 is<br>triggered.<br>Note:- $I$ .<br>indicates the<br>alarm number,<br>$H_i$ indicates the<br>alarm type.<br>Scrolling display<br>'o u t p u t 1<br>source a'                                                       |
| <ul> <li>7. If a second event is required to operate the same output, press → to select '1.SRC.B'</li> <li>8. Press → or → to select the second event which you want to operate the output, eg '<i>FL 2</i>'</li> </ul> | AL 2<br>ISRC3              | Scrolling display<br>'o u t p u t 1<br>source b'<br>Note:- ' $2$ '.<br>indicates the<br>alarm number,<br>AL is displayed<br>if the alarm type<br>is not<br>configured.<br>Continue to<br>select up to four<br>events if<br>required using<br>1.SRC.C and<br>1.SRC.D |
| 9. Press  to<br>scroll to '1.sens'<br>10. Press  or<br>to select 'I ⊓⊔'                                                                                                    | <mark>1 ли</mark><br>ISENS | 'Inverted' means<br>a relay output is<br>energized for<br>0% PID demand<br>'Normal' means<br>a relay output is<br>energized for<br>100% PID<br>demand<br>Scrolling display<br>'io 1 sense'                                                                          |

## 7.2 Output Channel 3 (OP-3) – Series 3L Indicators

Output 3 is always a form A relay in the indicator and is connected to terminals 3A and 3B. It is typically used to provide external indication of alarms.

Output 3 is configured using the parameters in the following table:-

| OUTPUT  | OUTPUT LIST 3 'o p -3 ' |                                                                                                    |                                                |                          |                                                         |                           |                 |  |
|---------|-------------------------|----------------------------------------------------------------------------------------------------|------------------------------------------------|--------------------------|---------------------------------------------------------|---------------------------|-----------------|--|
| Name    | Scrolling Display       | Parameter<br>Description                                                                                      |                                                | V                        | alue                                                    | Default                   | Access<br>Level |  |
| 3.I D   | I/O 3 TYPE              | Displays the type of<br>output                                                                                | ГЕГА                                           | FELY Relay output        |                                                         | ГЕГА                      | Read<br>only    |  |
| 3.FUNC  | I/O 3 FUNCTION          | The function may be turned off, otherwise                                                                     | попЕ                                           | Disabled.<br>parameter   | If disabled no further<br>rs are shown                  | полЕ                      | Conf            |  |
|         |                         | set to d.out                                                                                                  | d.out                                          | Digital out              | put                                                     |                           |                 |  |
| 3.SRC.A | I/O 3 SOURCE A          | Selects the source of<br>an event which will                                                                  | nonE                                           | No event output          | connected to the                                        | nonE                      | Conf            |  |
| 3.SRC.B | I/O 3 SOURCE B          | operate the output                                                                                            | 1                                              | Alarm 1                  | The indicates the<br>alarm type. If the<br>alarm is not |                           |                 |  |
|         |                         | relay                                                                                                    | 2                                              | Alarm 2                  |                                                         |                           |                 |  |
| 3.SRC.C | I/O 3 SOURCE C          | The output status is<br>the result of an OR of<br>Src A, Src B, Src C,<br>and Src D<br>Up to four events can, | 3                                              | Alarm 3                  |                                                         |                           |                 |  |
|         |                         |                                                                                                    | the result of an OR of<br>Src A, Src B, Src C, | 4                        | Alarm4                                                  | AL.(Alarm no) is<br>shown |                 |  |
| 3.SRC.D | I/O 3 SOURCE D          |                                                                                                    | ALLA                                           | All alarms<br>alarms 1 t | . Logical AND of of 4.                                  |                           |                 |  |
|         |                         | therefore, operate the                                                                                        | nw.AL                                          | Any new a                | Any new alarm                                           |                           |                 |  |
|         |                         | output                                                                                                    | Pwr F                                          | Power fail               |                                                         | 1                         |                 |  |
|         |                         | See section 7.2.2.                                                                                            | Օրոն                                           | Output rel               | ay operates if the                                      |                           |                 |  |
|         |                         |                                                                                                    |                                                | indicator i              | nput is over range                                      |                           |                 |  |
|         |                         |                                                                                                    | Sbr                                            | Sensor br                | eak alarm                                               |                           |                 |  |
| 3.SENS  | I/O 3 SENSE             | To configure the                                                                                              | пог                                            | Normal                   |                                                         | пог                       | Conf            |  |
|         |                         | sense of the output channel.                                                                                  | lnu                                            | Inverted                 |                                                         |                           |                 |  |
|         |                         | See also section 7.2.1                                                                                        |                                                |                          |                                                         |                           |                 |  |

#### 7.2.1 Sense

For an alarm output set this parameter to (1 nu) so that it de-energizes to the alarm state.

#### 7.2.2 Source

The four parameters SOURCE A, SOURCE B, SOURCE C, and SOURCE D appear when the output is configured as a digital output i.e. '-.FUNC' = ' $d_{.}D_{.}L'$ and provide the facility to connect up to four alarms to operate a single relay output. If any one of the events becomes true then the output relay will operate.

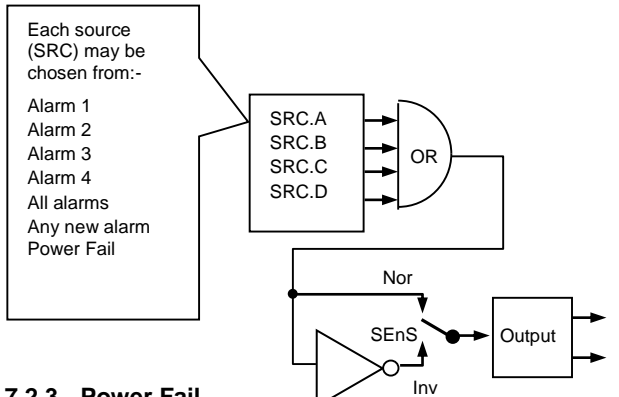

#### 7.2.3 Power Fail

An output, configured as a digital output, can be made to operate following a power fail. It can be acknowledged in the same manner as an alarm but no alarm message is given.

#### 7.2.4 Example: To Configure OP-3 Relay to Operate on Alarms 1 and 2:-

| Do This                                                                                                    | Display                 | Additional<br>Notes                                                                                                    |
|----------------------------------------------------------------------------------------------------|-------------------------|----------------------------------------------------------------------------------------------------|
| 11. From any<br>display, press<br>as many times as<br>necessary to select<br>'O p -3'                                                                                                    | 0P3                     | Scrolling display<br>'o P -3 list'                                                                                                    |
| 12. Press O to<br>scroll to '3.i d '                                                                                                    | <b>гЕLУ</b><br>3.i d    | This is the<br>identification of<br>the hardware<br>fitted and cannot<br>be adjusted.                                                                                                    |
| 13. Press  to<br>scroll to<br>'3. F U N C '<br>14. Press  or<br>oto select<br>'d.out'                                                                                                    | d.out<br>3.func         | The output is<br>configured as a<br>digital output<br>function.<br>Scrolling display<br>'o p 3<br>function'                                                                                                    |
| <ul> <li>15. Press  to scroll to '3. SRC. A'</li> <li>16. Press  or</li> <li>to select the event which you want to operate the output</li> </ul>                                                                                                    | <b>I. H,</b><br>Э.5RE.R | The output will<br>activate if either<br>alarm 1 is<br>triggered.<br>Note:- $\exists$ .<br>indicates the<br>alarm number,<br>$H_i$ indicates the<br>alarm type.<br>Scrolling display<br>'o u t p u t 3<br>source a'                                                    |
| 17. If a second<br>event is required to<br>operate the same<br>output, press $\bigcirc$ to<br>select '3. SRC.B'<br>18. Press $\bigcirc$ or<br>$\bigcirc$ to select the<br>second event which<br>you want to operate<br>the output, eg ' $\Pi L Z'$ ' | 2. Lo<br>3.5RC.3        | Scrolling display<br>'o u t p u t 3<br>source b'<br>Note:- '2'.<br>indicates the<br>alarm number,<br><i>HL</i> is displayed<br>if the alarm type<br>is not<br>configured.<br>Continue to<br>select up to four<br>events if<br>required using<br>3.SRC.C and<br>3.SRC.D |
| <ul> <li>19. Press  to scroll to '3.sens'</li> <li>20. Press  or</li> <li>to select '1 חע'</li> </ul>                                                                                                    | l nu<br>3.5ENS          | 'Inverted' means<br>a relay output is<br>energized for<br>0% PID demand<br>'Normal' means<br>a relay output is<br>energized for<br>100% PID<br>demand<br>Scrolling display<br>'o p 3 s e n s e'                                                                        |

## 7.3 AA Relay Channel (AA) (Output 4 FM Relay)

This is a changeover relay. Connections are made to terminals AA, AB, and AC. OP4 beacon is operated from the AA relay output channel. Output AA (4) has the same functionality as OP-1 and OP-3 – the parameters are repeated here for clarity.

| OUTPUT AA LIST 'a a ' |                                                                                                    |                                              |         |                                                            |                                      |             |                 |
|-----------------------|----------------------------------------------------------------------------------------------------|----------------------------------------------|---------|------------------------------------------------------------|--------------------------------------|-------------|-----------------|
| Name                  | Scrolling<br>Display                                                                                         | Parameter<br>Description                     |         | V                                                          | alue                                 | Defaul<br>t | Access<br>Level |
| 4.TYPE                | OUTPUT 4<br>TYPE                                                                                             | Displays the type of<br>output               | гELУ    | Relay output                                               |                                      | гELУ        | Read only       |
| 4.FUNC                | OUTPUT 4<br>FUNCTION                                                                                         | The function may be turned off, otherwise    | попЕ    | Disabled. If disabled no further parameters are shown      |                                      | _           | Conf            |
|                       |                                                                                                    | set to d.out                                 | d.out   | Digital out                                                | put                                  |             |                 |
| 4.SRC.A               | OUTPUT 4<br>SOURCE A                                                                                         | Selects the source of<br>an event which will | попЕ    | No event o<br>output                                       | connected to the                     | nonE        | Conf            |
| 4.SRC.B               | OUTPUT 4                                                                                                    | operate the output relay                     | 1       | Alarm 1                                                    | The indicates the alarm type. If the |             |                 |
|                       | SOURCE B                                                                                                    |                                              | 2       | Alarm 2                                                    |                                      |             |                 |
| 4.SRC.C               | C.C OUTPUT 4<br>SOURCE C The output status is<br>the result of an OR of<br>Src A, Src B, Src C,<br>and Src D | 3                                            | Alarm 3 | alarm is not<br>configured<br>FL.(Alarm no) is<br>shown    |                                      |             |                 |
|                       |                                                                                                    | 4                                            | Alarm4  |                                                            |                                      |             |                 |
| 4.SRC.D               | OUTPUT 4                                                                                                    |                                              | ALLA    | All alarms                                                 | ·                                    |             |                 |
|                       | SOURCE D Up to four ever                                                                                     |                                              | nwAL    | Any new alarm                                              |                                      |             |                 |
|                       |                                                                                                    | therefore, operate the                       | Sbr     | Sensor br                                                  | Sensor break alarm                   |             |                 |
|                       |                                                                                                    | See section 7.1.2                            | Pwr F   | Power fail                                                 |                                      |             |                 |
|                       |                                                                                                    | See section 7.1.2.                           | OrnG    | Output relay operates if the indicator input is over range |                                      |             |                 |
| 4.SENS                | OUTPUT 4                                                                                                    | To configure the                             | пог     | Normal                                                     |                                      | пог         | Conf            |
|                       | SENSE                                                                                                    | sense of the output channel.                 | lnu     | Inverted                                                   |                                      |             |                 |
| 1                     |                                                                                                    | See also section 7.2.1                       | 1       |                                                            |                                      | 1           |                 |

## 8. Digital Inputs

The Series 3L comes with two digital inputs, LA and LB.

#### 8.1 Digital Input Parameters

The input is typically from a voltage free contact, which can be configured to operate a number of functions as determined by parameters in the LA and LB Lists:-

| LOGIC IN | LOGIC INPUT LIST 'LA' / 'LB' |                                                          |       |                                     |               |                   |  |
|----------|------------------------------|----------------------------------------------------------|-------|-------------------------------------|---------------|-------------------|--|
| Name     | Scrolling<br>Display         | Parameter Description                                    |       | Value                               | Default       | Access<br>Level   |  |
| L.TYPE   | LOGIC INPUT<br>TYPE          | Input channel type                                       | LJP   | Logic input                         | As order code | Conf<br>Read only |  |
| L.D.IN   | LOGIC INPUT                  | To configure the function                                | попЕ  | Input not used                      | Ac AL         | Conf              |  |
|          | FUNCTION                     | FUNCTION of the digital input                            | Ac AL | Alarm acknowledge                   |               |                   |  |
|          |                              |                                                          | ALin  | Alarm inhibit. See note 1           | -             |                   |  |
|          |                              |                                                          | PrSE  | Peak value reset                    |               |                   |  |
|          |                              |                                                          | FrEE  | Freezes the current displayed value |               |                   |  |
|          |                              |                                                          | Loc.b | Keylock                             |               |                   |  |
|          |                              |                                                          |       | rEc                                 | Recipe select |                   |  |
|          |                              | -                                                        | UР    | Remote key 'Up'                     |               |                   |  |
|          |                              |                                                          | dwn   | Remote key 'Down'                   |               |                   |  |
| L.SENS   | LOGIC INPUT                  | GIC INPUT To configure the polarity of the input channel | пог   | Normal                              | пог           | Conf              |  |
|          | SENSE                        |                                                          | lnu   | Inverted                            |               |                   |  |

Note 1:

This input may be used, for example, in part of an automated process where it is required to prevent alarms from being displayed during a particular part of the process. It should be used with care – blocking alarms or delayed alarms may be an alternative.

## 9. Alarms

**Alarms** are used to alert an operator when a pre-set level has been exceeded. They are indicated by a scrolling message on the display and the red ALM beacon. They may also switch an output – usually a relay (see section 7) to allow external devices to be operated when an alarm occurs.

## 9.1 Types of Alarm

Up to six different alarms are available:-

| 1. Alarm 1                            | Configurable as ar                                                                                                    | ny of:-                                                                                                    |  |  |  |
|---------------------------------------|----------------------------------------------------------------------------------------------------|----------------------------------------------------------------------------------------------------|--|--|--|
| 2. Alarm 2                            | Full scale High Hi                                                                                                    | <ul> <li>the alarm is triggered if the PV exceeds a maximum value</li> </ul>                                                                                                    |  |  |  |
| 3. Alarm 3                            | $\int$ Full scale Low Lo – the alarm is triggered if the PV exceeds a minimum value                                                                                                    |                                                                                                    |  |  |  |
|                                       | Rising Rate of Cha                                                                                                    | ange - the alarm is triggered if the rate of increase in PV exceeds                                                                                                    |  |  |  |
|                                       | Falling Rate of Cha                                                                                                    | ange Froc the alarm is triggered if the rate of decrease in PV exceeds                                                                                                    |  |  |  |
| 5. Sensor<br>Fault Alarm              | The alarm is triggered                                                                                                    | if the sensor is open circuit                                                                                                    |  |  |  |
| 6. Power Fail                         | An alarm is indicated a<br>This may be useful to in<br>apply since return of th                                                                                                    | fter a power cycle. It is acknowledged and cancelled using 'Ack' buttons.<br>ndicate that a power failure has occurred and the peak values will only<br>e power.                                                                                                    |  |  |  |
| Hysteresis                            | is the difference betwee<br>switches 'OFF'. It is use<br>relay chatter.                                                                                                    | en the point at which the alarm switches 'ON' and the point at which it<br>ed to provide a definite indication of the alarm condition and to prevent alarm                                                                                                    |  |  |  |
| Latching Alarm                        | is used to hold the alarn                                                                                                    | n condition once an alarm has been detected. It may be configured as:-                                                                                                    |  |  |  |
|                                       | הםתE Non latching                                                                                                    | A non-latching alarm will reset itself when the alarm condition is removed                                                                                                    |  |  |  |
|                                       | Rutomatic                                                                                                    | An auto latching alarm requires acknowledgement before it is reset. The acknowledgement can occur <b>BEFORE</b> the condition causing the alarm is removed.                                                                                                    |  |  |  |
|                                       | <b>mĤn</b> Manual                                                                                                    | The alarm continues to be active until both the alarm condition is removed AND the alarm is acknowledged. The acknowledgement can only occur <b>AFTER</b> the condition causing the alarm is removed.                                                                                                    |  |  |  |
|                                       | Event Event                                                                                                    | ALM beacon does not light but an output associated with this parameter will activate. An 'Event' is not acknowledged.                                                                                                    |  |  |  |
|                                       | <b>IMPORTANT:</b> Due to samodified.                                                                                                    | afety regulations, any FM-approved output latching configuration cannot be                                                                                                    |  |  |  |
| Blocking Alarms                       | <ul> <li>The alarm may be masked during start up of a process. Blocking prevents the alarm from being activated until the process has first achieved a safe state. It is used to ignore start up conditions which are not representative of running conditions.</li> <li>A blocking alarm is re-initiated after a setpoint change.</li> </ul> |                                                                                                    |  |  |  |
| Rising rate of                        | An alarm will be                                                                                                    |                                                                                                    |  |  |  |
| change                                | detected if the rate of                                                                                                    | PV Hysteresis Positive rate of change in set in engineering units per minute                                                                                                    |  |  |  |
| (units/minute)                        | change in a positive direction exceeds the                                                                                                    | Rate of change                                                                                                    |  |  |  |
|                                       | alarm threshold                                                                                                    | < set rate                                                                                                    |  |  |  |
|                                       | ·                                                                                                    |                                                                                                    |  |  |  |
| Falling rate of change (units/minute) | An alarm will be<br>detected if the rate of<br>change in a negative<br>direction exceeds the<br>alarm threshold                                                                                                    | PV Hysteresis<br>Rate of change<br>change<br>> set rate<br>Hysteresis<br>Rate of change<br>Hysteresis<br>Rate of change<br>Hysteresis<br>Rate of change<br>Hysteresis<br>Hysteresis<br>Hysteresis<br>Rate of change<br>Hysteresis<br>Hysteresis<br>Hys |  |  |  |
|                                       |                                                                                                    | Alarm ON Alarm OFF Time                                                                                                    |  |  |  |

#### 9.1.1 Alarm Relay Output

Alarms can operate relay outputs 1, 3 or 4. Any individual alarm can operate an individual output or any combination of alarms, up to four, can operate an individual output. They are either supplied preconfigured in accordance with the ordering code or set up in the Quick Codes or in configuration level.

Section7.1. describes how to configure the alarm outputs using the 'SOURCE' parameters.

#### 9.1.2 Alarm Indication

- ALM beacon flashing red = a new alarm (unacknowledged)
- This is accompanied by a scrolling alarm message. A typical default message will show the source of the alarm followed by the type of alarm. For example, 'ALARM 1 HIGH'
- If more than one alarm is present further messages are flashed in turn in the main display. The alarm indication will continue while the alarm condition is present and is not acknowledged.
- ALM beacon on continuously = alarm has been acknowledged.

#### 9.1.3 To Acknowledge An Alarm

## Press 🛈 and 🔄 'Ack' together.

The action, which now takes place, will depend on the type of latching, which has been configured

#### **Non-Latched Alarms**

Alarm condition present when the alarm is acknowledged.

- ALM beacon on continuously.
- The alarm message(s) will continue to scroll

This state will continue for as long as the alarm condition remains. When the alarm condition disappears all indication also disappears.

If a relay has been attached to the alarm output, it will de-energize when the alarm condition occurs and remain in this condition until acknowledged or the alarm is no longer present.

If the alarm condition disappears before it is acknowledged the alarm resets immediately.

#### Latched Alarms

See description in section 9.1.

#### **Power Fail Alarm**

Alarm condition is indicated when the indicator is switched on. It is reset using 'Ack' buttons.

## 9.2 Behavior of Alarms After a Power Cycle

The response of an alarm after a power cycle depends upon the latching type, whether it has been configured to be a blocking alarm, it's state and the acknowledge status of the alarm.

The response of active alarms after a power cycle is as follows:

For a non-latching alarm or an event alarm blocking will be re-instated, if configured. If blocking is not configured the active alarm will remain active. If the alarm condition has gone safe during the down time the alarm will return inactive.

For an auto-latching alarm blocking will be re-instated, if configured, only if the alarm had been acknowledged prior to the power cycle. If blocking is not configured or the alarm had not been acknowledged the active alarm will remain active. If the alarm condition has gone safe during the downtime the alarm will return inactive if it had been acknowledged prior to the power cycle else it will return safe but not acknowledged. If the alarm was safe but not acknowledged prior to the power cycle the alarm will return safe but not acknowledged.

For a manual-latching alarm blocking will not be reinstated and the active alarm will remain active. If the alarm condition has gone safe during the downtime the alarm will return safe but not acknowledged. If the alarm was safe but not acknowledged prior to the power cycle the alarm will return safe but not acknowledged.

The following examples show graphically the behaviour under different conditions:-

#### 9.2.1 Example 1

Alarm configured as Absolute Low; Blocking: No Latching

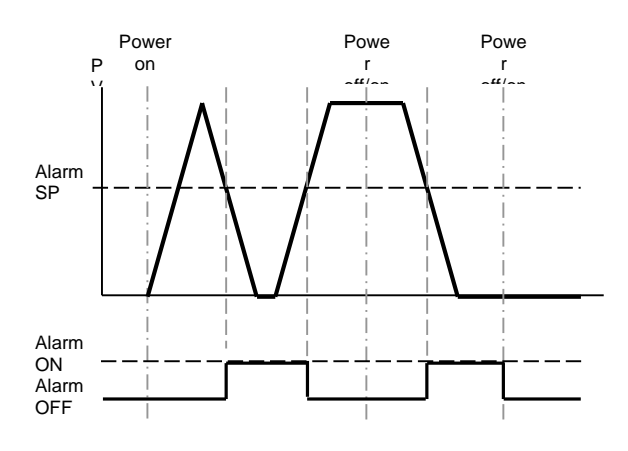

#### 9.2.2 Example 2

Alarm configured as Absolute Low; Blocking: Manual Latching

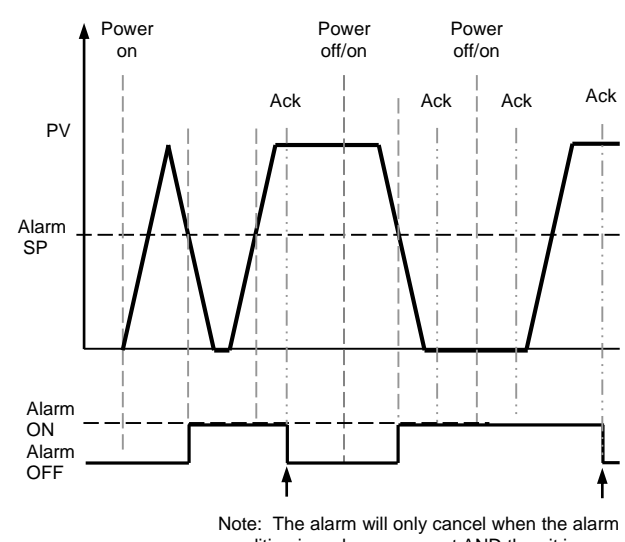

Note: The alarm will only cancel when the alarm condition is no longer current AND then it is acknowledged

#### 9.2.3 Example 3

Alarm configured as Absolute Low; Blocking: Auto Latching

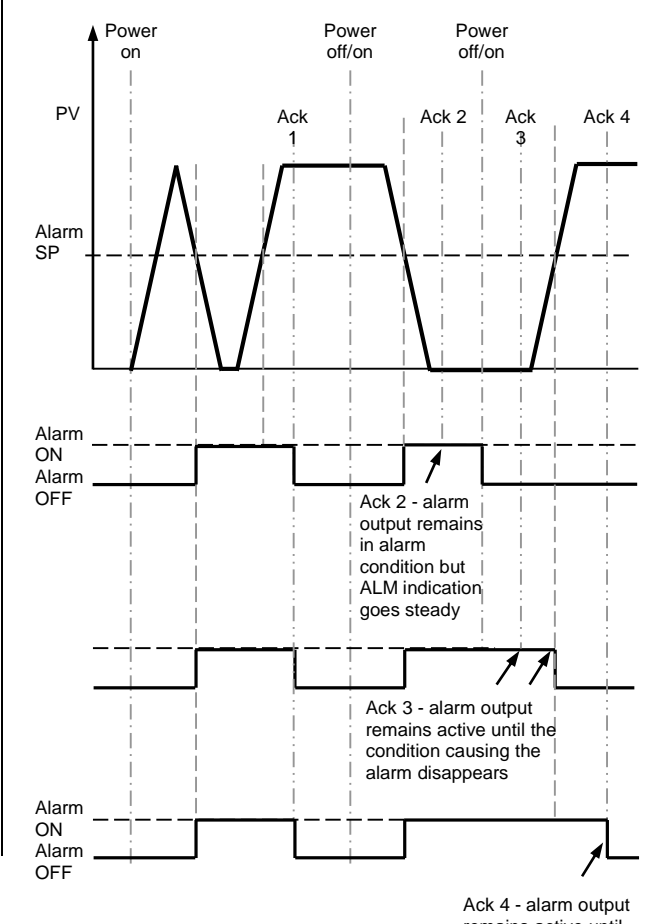

remains active until acknowledged

## 9.3 Alarm Parameters

Four alarms are available. Parameters do not appear if the Alarm Type = None. The following table shows the parameters to set up and configure alarms.

| Name   | Scrolling Display           | Parameter Description                                                                                                    | Value                                                                        |                                                                         | Default          | Acces |
|--------|-----------------------------|----------------------------------------------------------------------------------------------------|------------------------------------------------------------------------------|-------------------------------------------------------------------------|------------------|-------|
| Nume   | Coroning Display            |                                                                                                    | Value                                                                        |                                                                         | Denualit         | Level |
| A1.TYP | ALARM 1 TYPE                | Selects the type of alarm                                                                                                    | попЕ                                                                         | Alarm not configured                                                    | As order         | Conf  |
|        |                             |                                                                                                    | Hi                                                                           | Full Scale High                                                         | code             |       |
|        |                             |                                                                                                    | Lo                                                                           | Full Scale Low                                                          | 1                |       |
|        |                             |                                                                                                    | глос                                                                         | Rising rate of change                                                   |                  |       |
|        |                             |                                                                                                    | Froc                                                                         | Falling rate of change                                                  |                  |       |
| A1     | ALARM 1<br>SETPOINT         | Alarm 1 threshold value.<br>The last three characters show the<br>type of alarm configured from the<br>above list                                                                                                    | Instrum                                                                      | ent range                                                               | 0                | L3    |
| A1.STS | ALARM 1                     | Indicates the status of the alarm                                                                                                    | DFF                                                                          | Alarm off                                                               |                  | Read  |
|        | OUTPUT                      |                                                                                                    | On                                                                           | Alarm on                                                                |                  | only  |
| A1.HYS | ALARM 1<br>HYSTERESIS       | See description at the beginning of this section                                                                                                    | 0 to 9999                                                                    |                                                                         |                  | Conf  |
| A1.LAT | ALARM 1<br>LATCHING TYPE    | See description at the beginning of this section                                                                                                    | попЕ                                                                         | Non-latching                                                            | As order<br>code | Conf  |
|        |                             |                                                                                                    | Auto                                                                         | Latching with automatic resetting                                       |                  |       |
|        |                             |                                                                                                    | ₼₽₼                                                                          | Latching with manual resetting                                          |                  |       |
|        |                             |                                                                                                    | Eut                                                                          | Event (no alarm<br>flashing beacon but<br>messages can be<br>displayed) | _                |       |
| A1.BLK | ALARM 1                     | See description at the beginning of                                                                                                    | Πο                                                                           | No blocking                                                             | Πο               | Conf  |
|        | BLOCKING                    | this section                                                                                                    | YE5                                                                          | Blocking                                                                |                  |       |
| A1.DLY | DELAY TIME                  | The alarm will not be indicated<br>until the set time has elapsed                                                                                                    | 0:00 to 99:59 mm:ss<br>0:59 = 59 seconds<br>99:59 = 99 minutes 59<br>seconds |                                                                         | 0:00             |       |
| A1.OFS | ALARM<br>SETPOINT<br>OFFSET | Applies a fixed offset to a full scale<br>high or full scale low alarm<br>setpoint. This may be useful when<br>used in conjunction with digital<br>communications, where a variable<br>value may be downloaded during<br>different parts of a process. | Instrument range                                                             |                                                                         | ٥                | L3    |

## 9.3.1 Example: To Configure Alarm 1

Enter configuration level as described. Then:-

|                   | Do This                                                                                                    | The Display You<br>Should See | Additional Notes                                                                                                    |
|-------------------|----------------------------------------------------------------------------------------------------|-------------------------------|----------------------------------------------------------------------------------------------------|
| 1.                | Press as many times as necessary to select <b>'ALARM'</b>                                                                                                    | 8L8RM                         |                                                                                                    |
| 2.<br>3.          | Press O to select <b>'A1.TYP'</b><br>Press O or O to select the required alarm type                                                                                  | Hı<br>a1.typ                  | Alarm Type choices are:-<br>nonE Alarm not configured<br>Hi Full Scale High<br>Lo Full Scale Low<br>r.roc Rate of change rising<br>F.roc Rate of change falling                                                                                                    |
| 4.<br>5.          | Press $\bigcirc$ to select 'A1 '<br>Press $\bigcirc$ or $\bigcirc$ to set the alarm trip level                                                                       | <b>2 /5</b><br>a1.hi          | <ul><li>This is the alarm threshold setting for Alarm 1.</li><li>Characters () shown after the alarm number indicate the type of alarm configured from the above list.</li><li>The alarm threshold is shown in the upper display.</li><li>In this example the high alarm will be detected when the measured value exceeds 215</li></ul> |
| 6.                | Press $\widehat{\mathbb{O}}$ to select 'A1 STS'                                                                                                    | <b>8 F F</b><br>8 15 T S      | This is a read only parameter which shows the status of the alarm output                                                                                                    |
| 7.<br>8.          | Press to select <b>'A1 HYS'</b><br>Press or to set the hysteresis                                                                                                    | 2<br>8 % ¥ \$                 | In this example the alarm will cancel when the measured value decreases 2 units below the trip level (e.g. at 213 units in this example)                                                                                                    |
| 9.<br>10.         | Press O to select <b>'A1 LAT'</b><br>Press O or O to select the latching type                                                                                        | NonE<br>≈ ⊯ai                 | Latching Type choices are:-<br>nonE No latching<br>Rubo Automatic<br>mRn Manual<br>Eub Event<br>See section 9.1 for an explanation of latching alarms                                                                                                    |
| 11.<br>12.<br>13. | Press $\bigcirc$ to select 'A1 BLK'<br>Press $\bigcirc$ or $\bigcirc$ to 'YE5' or ' $\Pi_{\Box}$ '<br>Repeat the above to configure alarms<br>2, 3 and 4 if required | no<br>R BLK                   |                                                                                                    |
| 14.               | Continue to press $\bigodot$ to set up a delay before the alarm is indicated                                                                                         |                               |                                                                                                    |

## 9.4 Diagnostic Alarms

Diagnostic alarms indicate a possible fault within the indicator or connected devices.

| Display shows | What it means                                                                                                    | What to do about it                                                                                                    |
|---------------|----------------------------------------------------------------------------------------------------|----------------------------------------------------------------------------------------------------|
| ELonF         | A change made to a parameter takes a finite time<br>to be entered. If the power to the indicator is<br>turned off before the change has been entered<br>then this alarm will occur. | Enter configuration mode then return to the required operating mode. It may be necessary to re-enter the parameter change since it will not have been entered in the previous configuration. |
|               | Do not turn the power off to the indicator while $\Box nF$ is flashing                                                                                                    |                                                                                                    |
| E.E.AL        | Calibration error                                                                                                    | Re-instate Factory calibration                                                                                                    |
| E2.Er         | EEPROM error                                                                                                    | Return to factory for repair                                                                                                    |
| EE.Er         | Non-vol memory error                                                                                                    | Note the error and contact your supplier                                                                                                    |
| ELin          | Invalid input type. This refers to custom<br>linearisation which may not have been applied<br>correctly or may have been corrupted.                                                 | Go to the INPUT list in configuration level and set a valid thermocouple or input type                                                                                                    |

## 10. Recipe

Not Applicable

## **11. Digital Communications**

Digital Communications (or 'comms' for short) allows the indicator to communicate with a PC or a networked computer system.

This product conforms to MODBUS RTU ® protocol a full description of which can be found on www.modbus.org.

Two ports are available both using MODBUS RTU communication facilities:

- a configuration port intended to communicate with a system to download the instrument parameters and to perform manufacturing tests and calibration
- 2. an optional EIA 485 port on terminals HD, HE and HF intended for field communications using, for example, a PC running a SCADA package.

The two interfaces cannot operate at the same time.

Each parameter has its own unique ModBus address. A list of these is given at the end of this section.

## 11.1 Digital Communications Wiring

#### 11.1.1 EIA 485

To use EIA 485, buffer the EIA 232 port of the PC with a suitable EIA 232/RS485 converter. The use of an EIA 485 board built into the computer is not recommended since this board may not be isolated, which may cause noise problems, and the RX terminals may not be biased correctly for this application.

To construct a cable for EIA 485 operation use a screened cable with one (EIA 485) twisted pair plus a separate core for common. Although common or screen connections are not necessary, their use will significantly improve noise immunity.

The terminals used for EIA 485 digital communications are listed in the table below.

| Standard<br>Cable<br>Colour | PC Function      | Instrument<br>Terminal | Instrument<br>Function |
|-----------------------------|------------------|------------------------|------------------------|
| White                       | Receive,<br>RX+  | HF (B) or<br>(B+)      | Transmit, TX           |
| Red                         | Transmit,<br>TX+ | HE (A) or<br>(A+)      | Receive, RX            |
| Green                       | Common           | HD                     | Common                 |
| Screen                      | Ground           |                        |                        |

 These are the functions normally assigned to socket pins. Please check your PC manual to confirm.

See section 1.11 for wiring diagrams.

## **11.2 Digital Communications Parameters**

The following table shows the parameters available.

| DIGITAL COMMUNICATIONS LIST 'comms' |                        |                                                                                                    |         |                          |          |                 |
|-------------------------------------|------------------------|----------------------------------------------------------------------------------------------------|---------|--------------------------|----------|-----------------|
| Name                                | Scrolling<br>Display   | Parameter<br>Description                                                                                                    | Value   |                          | Default  | Access<br>Level |
| I D                                 | MODULE                 | Comms identity                                                                                                    | попЕ    | No module fitted         | As order | Conf<br>L3 R/O  |
|                                     | IDENTITY               |                                                                                                    | r232    | EIA 232 Modbus interface | code     |                 |
|                                     |                        |                                                                                                    | r485    | EIA 485 Modbus interface |          |                 |
| ADDR                                | ADDRESS                | Communications<br>address of the<br>instrument                                                                                 | 1 to 29 | 1 to 254                 |          | L3              |
| BAUD                                | BAUD RATE              | Communications                                                                                                    | 1200    | 1200                     | 9600     | Conf<br>L3 R/O  |
|                                     |                        | baud rate                                                                                                    | 2400    | 2400                     |          |                 |
|                                     |                        |                                                                                                    | 4800    | 4800                     |          |                 |
|                                     |                        |                                                                                                    | 9600    | 9600                     |          |                 |
|                                     |                        |                                                                                                    | 19.20   | 19,200                   |          |                 |
| PRTY                                | PARITY                 | Communications parity                                                                                                    | попЕ    | No parity                | nonE     | Conf<br>L3 R/O  |
|                                     |                        |                                                                                                    | EuEn    | Even parity              |          |                 |
|                                     |                        |                                                                                                    | Odd     | Odd parity               |          |                 |
| DELAY                               | RX/TX DELAY            | ELAY To insert a delay                                                                                                    | DFF     | No delay                 |          | Conf<br>L3 R/O  |
|                                     | TIME                   | between Rx and Tx<br>to ensure that drivers<br>have sufficient time to<br>switch over.                                         | On      | Fixed delay applied      |          |                 |
| RETRN                               | TRANSMITTED            | Master                                                                                                    | попЕ    | None                     | попЕ     |                 |
|                                     | PARAMETER              | communications<br>broadcast parameter.<br>See section 11.2.1.                                                                  | ΡЦ      | Process Variable         |          |                 |
| REG.AD                              | DESTINATION<br>ADDRESS | Parameter added in<br>the Slave address to<br>which the master<br>communications<br>value will be written<br>See section 11.5. | 0 to 99 | 99                       | 0        |                 |

#### 11.2.1 Broadcast Communications

Broadcast master communications, as a simple master, allows the Series 3L indicator to send a single value to any number of slave instruments. Modbus broadcast using function code 6 (Write single value) must be used. This allows the Series 3L to link with other products, without the need for a supervisory PC, to create a small system solution. The facility provides a simple and precise alternative to analogue retransmission.

The retransmitted parameter is Process Variable. The indicator will cease broadcast when it receives a valid request from a Modbus master.

## Varning

When using broadcast master communications, bear in mind that updated values are sent many times a second. Before using this facility, check that the instrument to which you wish to send values can accept continuous writes. Note that the SSI Series 3L does not accept continuous writes to the temperature setpoint. Damage to the internal non-volatile memory could result from the use of this function. If in any doubt, contact the manufacturer of the device in question for advice.

When using the 3L series indicator fitted with software version 1.10 and greater, use the Remote Setpoint variable at Modbus address 26 if you need to write to a temperature setpoint. This has no write restrictions and may also have a local trim value applied.

#### 11.2.2 Broadcast Master Communications

The Series 3L broadcast master can be connected to up to 31 slaves if no segment repeaters are used. If repeaters are used to provide additional segments, 32 slaves are permitted in each new segment. The master is configured by setting the 'RETRAN' parameter to PU.

Once the function has been enabled, the instrument will send this value out over the communications link every control cycle (250ms).

Notes:-

- The parameter being broadcast must be set to the same decimal point resolution in both master and slave instruments.
- If any Modbus master, is connected to the port on which the broadcast master is enabled, then the broadcast is temporarily inhibited. It will restart approximately 30 seconds after the master is removed.

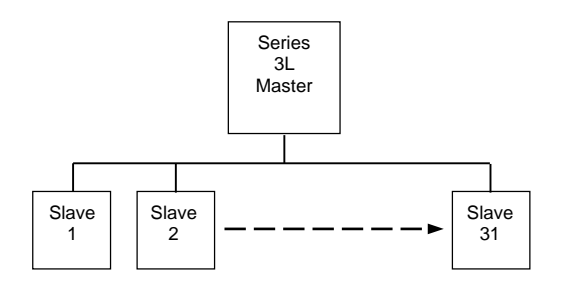

#### 11.2.3 Wiring Connections

The Digital Communications module for use as a master or slave uses terminals HD to HF.

#### **EIA485 2-wire Connections**

Connect A in the master to A of the slave Connect B in the master to B of the slave

This is shown diagrammatically below

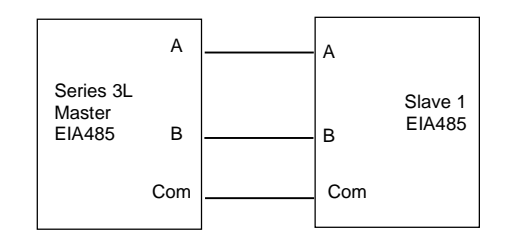

## 11.3 Example: To Set Up Instrument Address

This can be done in operator level 3:-

| Do This |                                                                           | Display View     | Additional Notes                                                                        |  |
|---------|---------------------------------------------------------------------------|------------------|-----------------------------------------------------------------------------------------|--|
| 1.      | Press as<br>many times as<br>necessary to<br>select 'COMMS<br>LIST'       | C <i>0111</i> 15 | Scrolling display<br>'comms list'                                                       |  |
| 2.      | Press O to<br>scroll to <b>'ID</b>                                        | -485<br>II       | Scrolling display<br>'i d '                                                             |  |
| 3.      | Press O or<br>to select<br>EIA485 comms                                   |                  |                                                                                         |  |
| 4.      | Press to<br>scroll to<br>'ADDR'                                           | ן<br>אננא        | Up to 254 can be<br>chosen but note<br>that no more than<br>33 instruments<br>should be |  |
| 5.      | Press O or<br>to select<br>the address for<br>the particular<br>indicator |                  | connected to a<br>single EIA485 link.<br>Scrolling display<br>'a d d r e s s '          |  |

## 11.4 DATA ENCODING

Modbus data is normally encoded into a 16 bit signed integer representation.

Integer format data, including any value without a decimal point or represented by a textual value (for example 'off', or 'on'), is sent as a simple integer value.

For floating point data, the value is represented as a 'scaled integer', in which the value is sent as an integer which gives the result of the value multiplied by 10 to the power of the decimal resolution for that value. This is easiest to understand by reference to examples:

| FP Value | Integer Representation |
|----------|------------------------|
| FP Value | Integer Representation |
| 9.       | 9                      |
| -1.0     | 10                     |
| 123.5    | 1235                   |
| 9.99     | 999                    |

It may be necessary for the Modbus master to insert or remove a decimal point when using these values.

## 11.5 Parameter Modbus Addresses

| Parameter<br>Mnemonic | Parameter Name                                                                                                    | Modbus<br>Address<br>(Decimal) |
|-----------------------|----------------------------------------------------------------------------------------------------|--------------------------------|
| PV.IN                 | PV (Temperature) Input Value (see<br>also Modbus address 203 which<br>allows writes over Modbus to this<br>variable).                                                                                                    | 1                              |
| RNG.LO                | Input Range Low Limit                                                                                                    | 11                             |
| RNG.HI                | Input Range High Limit                                                                                                    | 12                             |
| A1                    | Alarm 1 Threshold                                                                                                    | 13                             |
| A2                    | Alarm 2 Threshold                                                                                                    | 14                             |
|                       | Cal offset 4                                                                                                    | 26                             |
| LOC.t                 | Local Trim – added to the remote<br>setpoint to compensate for local<br>temperature variations in a control<br>zone.                                                                                                    | 27                             |
| A1.HYS                | Alarm 1 Hysteresis                                                                                                    | 47                             |
|                       | Cal point 4                                                                                                    | 66                             |
|                       | Cal point 3                                                                                                    | 67                             |
| A2.HYS                | Alarm 2 Hysteresis                                                                                                    | 68                             |
| A3.HYS                | Alarm 3 Hysteresis                                                                                                    | 69                             |
| A4.HYS                | Alarm 4 Hysteresis                                                                                                    | 71                             |
| StAt                  | Instrument Status. This is a bitmap:<br>B0 – Alarm 1 Status<br>B1 – Alarm 2 Status<br>B2 – Alarm 3 Status<br>B3 – Alarm 4 Status<br>B5 – Sensor Break Status<br>B10 – PV Overrange (by > 5% of<br>span)<br>B12 – New Alarm Status<br>In each case, a setting of 1 signifies<br>'Active', 0 signifies 'Inactive'.                    | 75                             |
| A3                    | Alarm 3 Threshold                                                                                                    | 81                             |
| A4                    | Alarm 4 Threshold                                                                                                    | 82                             |
| Di.IP                 | Digital Inputs Status. This is a<br>bitmap:<br>B0 – Logic input 1A<br>B1 – Logic input LA<br>B2 – Logic input LB<br>B7 – Power has failed since last<br>alarm acknowledge<br>A value of 1 signifies the input is<br>closed, otherwise it is zero. Values<br>are undefined if options are not<br>fitted or not configured as inputs. | 87                             |
|                       |                                                                                                    | 101                            |
| Home                  | Home Display.<br>0 – Standard PV display<br>4 – PV and Alarm 1 setpoint<br>6 – PV only<br>7 – PV and Alarm 1 setpoint read<br>only                                                                                                    | 106                            |
| -                     | Instrument version number. Should<br>be read as a hexadecimal number,<br>for example a value of 0111 hex is<br>instrument V1.11                                                                                                    | 107                            |
| -                     | Static message                                                                                                    | 108                            |
| -                     | Instrument type code.                                                                                                    | 122                            |
| HIGH                  | Peak high                                                                                                    | 126                            |
| LOW                   | Peak low                                                                                                    | 127                            |
| ADDR                  | Instrument Comms Address                                                                                                    | 131                            |
| PV.OFS                | PV Offset                                                                                                    | 141                            |

| C.Adj  | Calibration Adjust                                                                                                    | 146 |
|--------|----------------------------------------------------------------------------------------------------|-----|
| IM     | Instrument mode<br>0 – Operating mode - all algorithms<br>and I/O are active<br>1 – Standby - control outputs are off<br>2 – Config Mode - all outputs are<br>inactive                                                                                                    | 199 |
| COLOR  | Colour change<br>Green –<br>Red –<br>Green normal/Red on alarm –                                                                                                    | 200 |
| MV.IN  | Input value in millivolts                                                                                                    | 202 |
| PV.CM  | Comms PV Value. This may be<br>used to write to the Process<br>Variable (temperature) parameter<br>over Modbus when a linearisation<br>type of 'Comms' is selected,<br>allowing the instrument to control to<br>externally derived values.<br>If sensor break is turned on, it is<br>necessary to write to this variable<br>once every 5 seconds. Otherwise a<br>sensor break alarm will be triggered<br>as a failsafe. If this is not required,<br>turn sensor break off. | 203 |
|        |                                                                                                    | 204 |
| CJC.IN | CJC Temperature                                                                                                    | 215 |
| TARE   | Tare enable<br>Off –<br>On –<br>Fail -                                                                                                    | 223 |
| SBR    | Sensor Break Status (0 = Off, 1 = Active)                                                                                                    | 258 |
| NEW.AL | New Alarm Status (0 = Off, 1 = Active)                                                                                                    | 260 |
|        | Alarm latch status                                                                                                    | 261 |
| Ac.All | Acknowledge all alarms (1 = Acknowledge                                                                                                    | 274 |
| A1.STS | Alarm 1 Status (0 = Off, 1 = Active)                                                                                                    | 294 |
| A2.STS | Alarm 2 Status (0 = Off, 1 = Active)                                                                                                    | 295 |
| A3.STS | Alarm 3 Status (0 = Off, 1 = Active)                                                                                                    | 296 |
| A4.STS | Alarm 4 Status (0 = Off, 1 = Active)                                                                                                    | 297 |
|        | Alarm 1 inhibit                                                                                                    | 298 |
|        | Alarm 2 inhibit                                                                                                    | 299 |
|        | Alarm 3 inhibit                                                                                                    | 300 |
|        | Alarm 4 inhibit                                                                                                    | 301 |
| REC.NO | Recipe to Recall                                                                                                    | 313 |
| STORE  | Recipe to Save                                                                                                    | 314 |
| Lev2.P | Level 2 Code                                                                                                    | 515 |
| UNITS  | Display Units<br>0 – Degrees C<br>1 – Degrees F<br>2 – Kelvin<br>3 – None<br>4 – Percent                                                                                                    | 516 |
| Lev3.P | Level 3 Code                                                                                                    | 517 |
| Conf.P | Config Code                                                                                                    | 518 |
| Cold   | If set to 1 instrument will reset to factory defaults on next reset or power cycle.                                                                                                    | 519 |
| DEC.P  | Decimal Point Position<br>0 – XXXX.<br>1 – XXX.X<br>2 – XX.XX                                                                                                    | 525 |
| STBY.T | Standby Type                                                                                                    | 530 |

|        | 0 – Absolute Alarm Outputs Active                   |              |
|--------|-----------------------------------------------------|--------------|
|        | – others off                                        |              |
|        | 1 – All outputs inactive                            | 500          |
|        |                                                     | 533          |
| A1.TYP | Alarm 1 Type                                        | 536          |
|        | 1 –Absolute High                                    |              |
|        | 2 – Absolute Low                                    |              |
|        | 3 – Deviation High                                  |              |
|        | 5 – Deviation Band                                  |              |
| A2.TYP | Alarm 2 Type                                        | 537          |
|        | (as Alarm 1 Type)                                   |              |
| A3.TYP | Alarm 3 Type                                        | 538          |
|        | (as Alarm 1 Type)                                   | 520          |
| A4.11P | (as Alarm 1 Type)                                   | 539          |
| A1.LAT | Alarm 1 Latching Mode                               | 540          |
|        | 0 – No latching                                     |              |
|        | 1 – Latch - Automatic Reset                         |              |
|        | 2 – Latch – Manual Reset                            | <b>F</b> 4 4 |
| A2.LAT | Alarm 2 Latching Mode<br>(as Alarm 1 Latching Mode) | 541          |
| A3.LAT | Alarm 3 Latching Mode                               | 542          |
|        | (as Alarm 1 Latching Mode)                          | 0.2          |
| A4.LAT | Alarm 4 Latching Mode                               | 543          |
|        | (as Alarm 1 Latching Mode)                          |              |
| A1.BLK | Alarm Blocking Mode Enable (0 = OFF, 1 = BLOCK)     | 544          |
| A2.BLK | Alarm Blocking Mode Enable (0 = OFF, 1 = BLOCK)     | 545          |
| A3.BLK | Alarm Blocking Mode Enable (0 = OFF, 1 = BLOCK)     | 546          |
| A4.BLK | Alarm Blocking Mode Enable (0 = OFF, 1 = BLOCK)     | 547          |
| Di.OP  | Digital Outputs Status. This is a                   | 551          |
|        | bitmap:                                             |              |
|        | B0 – Output 1A<br>B1 – (pot used)                   |              |
|        | B2 – Output 3A                                      |              |
|        | B3 – Output 4/AA                                    |              |
|        | It is possible to write to this status              |              |
|        | telemetry output mode. Only                         |              |
|        | outputs whose function is set to                    |              |
|        | 'none' are affected, and the setting                |              |
|        | Status word will not affect outputs                 |              |
|        | used for heat (for example) or other                |              |
|        | to mask in the settings of these bits               |              |
|        | when writing to this variable.                      |              |
|        | Alarm 1 delay                                       | 552          |
|        | Alarm 2 delay                                       | 553          |
|        | Alarm 3 delay                                       | 554          |
|        | Alarm 4 delay                                       | 555          |
|        | Alarm 1 offset                                      | 556          |
|        | Alarm 2 offset                                      | 557          |
|        | Alarm 3 offset                                      | 558          |
|        | Alarm 4 offset                                      | 559          |
| OFS.HI | Adjust High Offset                                  | 560          |
| OFS.LO | Adjust Low Offset                                   | 561          |
| PNT.HI | Adjust High Point                                   | 562          |
| PNT.LO | Adjust Low Point                                    | 563          |
| SB.TYP | Sensor Break Type                                   | 578          |
|        | U - INO SENSOF BREAK                                |              |

|        | 1 – Non-Latching Sensor Break                                |       |
|--------|--------------------------------------------------------------|-------|
|        | 2 – Latching Sensor Break                                    | 570   |
| 3D.DIK | Up –                                                         | 579   |
|        | Down –                                                       |       |
| ld     | Customer ID – May be set to any                              | 629   |
|        | value between 0-9999 for<br>identification of instruments in |       |
|        | applications. Not used by the                                |       |
|        | instrument itself.                                           |       |
| PHASE  | Calibration Phase                                            | 768   |
|        | 0 - None<br>1 - 0 my                                         |       |
|        | 2 – 50 mv                                                    |       |
|        | 3 – 150 Ohm                                                  |       |
|        | 4 – 400 Ohm                                                  |       |
|        | 5 - CJC                                                      |       |
|        | 7 - CT 70 mA                                                 |       |
|        | 8 – Factory Defaults                                         |       |
|        | -                                                            |       |
| GO     | Calibration Start                                            | 769   |
|        | 0 - No                                                       |       |
|        | 2 - Cal Busy                                                 |       |
|        | 3 – Cal Pass                                                 |       |
|        | 4 – Cal Fail                                                 |       |
|        | Note values 2-4 cannot be written                            |       |
| KLOC   | Allows instrument to be locked via a                         | 1104  |
| N.LOC  | key/digital input                                            | 1104  |
|        | 0 - unlocked,                                                |       |
|        | 1 – all keys locked                                          |       |
|        | 2 – Edit keys (raise and lower)                              |       |
|        | 3 – Mode key disabled                                        |       |
|        | 4 – Manual mode disabled                                     |       |
|        | 5 – Enter standby mode when                                  |       |
|        | 6 – Timer keys disabled                                      |       |
| IN.TYP | Input Sensor Type                                            | 12290 |
|        | 0 – J Type Thermocouple                                      |       |
|        | 1 – K Type Thermocouple                                      |       |
|        | 2 – L Type Thermocouple                                      |       |
|        | 4 – B Type Thermocouple                                      |       |
|        | 5 – N Type Thermocouple                                      |       |
|        | 6 – T Type Thermocouple                                      |       |
|        | 7 – S Type Thermocouple                                      |       |
|        | 9 – millivolt                                                |       |
|        | 10 – Comms Input (see Modbus                                 |       |
|        | address 203)                                                 |       |
|        | 11 – Custom Input (Downloadable)                             | 10001 |
| 00.11  | 0 – Auto                                                     | 12231 |
|        | 1 – 0 Degrees C                                              |       |
|        | 2- 50 Degrees C                                              |       |
| mV.HI  | Linear Input High                                            | 12306 |
| mV.LO  | Linear Input Low                                             | 12307 |
| L.TYPE | Logic Input A channel hardware                               | 12352 |
|        | 0 – None                                                     |       |
|        | 1 – Logic Inputs                                             |       |
| L.D.IN | Logic input A function                                       | 12353 |
|        | 40 – None                                                    |       |
|        | 41 – Acknowledge all alarms                                  |       |
|        | 43 – Lock All Kevs                                           |       |
|        | 44 – Timer Reset                                             |       |

|                | 45 – Timer Run<br>46 – Timer Run/Reset                                                |       |
|----------------|---------------------------------------------------------------------------------------|-------|
|                | 40 – Timer Hold                                                                       |       |
|                | 48 – Auto/Manual Select                                                               |       |
|                | 49 – Standby Select                                                                   |       |
| L.SENS         | Configures the polarity of the logic<br>input channel A (0 = Normal, 1 =<br>Inverted) | 12361 |
| L.TYPE         | Logic Input B channel hardware                                                        | 12362 |
| (LB)           | type                                                                                  |       |
|                | 0 – None<br>1 – Logic Inputs                                                          |       |
|                | Logic input B function)                                                               | 12363 |
| (LB)           | 40 – None                                                                             | 12000 |
|                | 41 – Acknowledge all alarms                                                           |       |
|                | 42 – Select SP1/2                                                                     |       |
|                | 43 – Lock All Keys                                                                    |       |
|                | 44 – Timer Reset<br>45 – Timer Run                                                    |       |
|                | 46 – Timer Run/Reset                                                                  |       |
|                | 47 – Timer Hold                                                                       |       |
|                | 48 – Auto/Manual Select                                                               |       |
|                | 49 – Standby Select                                                                   |       |
|                | Configuras the polarity of the last                                                   | 10077 |
| L.SENS<br>(LB) | input channel B (0 = Normal, 1 =                                                      | 123/1 |
| <u>,</u> ,     | Inverted)                                                                             |       |
| ID             | Comms Module Type                                                                     | 12544 |
|                | 0 – None                                                                              |       |
|                | 1 – RS485                                                                             |       |
|                | 2 – RS232                                                                             | 40540 |
| BAUD           | Baud Rate<br>0 - 9600                                                                 | 12548 |
|                | 1 – 19200                                                                             |       |
|                | 2 – 4800                                                                              |       |
|                | 3 – 2400                                                                              |       |
|                | 4 – 1200                                                                              |       |
| PRTY           | Parity setting                                                                        | 12549 |
|                | 1 – Even                                                                              |       |
|                | 2 – Odd                                                                               |       |
| DELAY          | RX/TX Delay – (0 = no delay, 1 =                                                      | 12550 |
|                | delay) Select if a delay is required                                                  |       |
|                | comms messages. Sometimes                                                             |       |
|                | required when intelligent RS485                                                       |       |
|                | adaptors are used.                                                                    |       |
| RETRN          | Comms Retransmission Variable                                                         | 12551 |
|                | selection:<br>0 = Off                                                                 |       |
|                | 1 – Working Setpoint                                                                  |       |
|                | 2 – PV                                                                                |       |
|                | 3 – Output Power                                                                      |       |
|                | 4 – Error                                                                             |       |
| REG.AD         | Modbus register address to                                                            | 12552 |
|                | example if you wish to retransmit                                                     |       |
|                | the working setpoint from one                                                         |       |
|                | Series 3L to a group of slaves, and                                                   |       |
|                | into the slaves' remote setpoint                                                      |       |
|                | this variable to 26 (the address of                                                   |       |
|                | the remote setpoint in the slave                                                      |       |
|                | Units).                                                                               | 40550 |
|                |                                                                                       | 12558 |
|                | Cal 4 offset                                                                          | 12559 |
| 1.ID           | IO channel 1 hardware type                                                            | 12672 |
|                | u – None<br>1 – Relav                                                                 |       |
|                | 1 Trolay                                                                              |       |
|                |                                                                                       |       |

| 1.FUNC    | I/O Channel Function                                   | 12674  |
|-----------|--------------------------------------------------------|--------|
|           | 0 – None (or Telemetry Output)                         |        |
|           | 1 – Digital Output                                     |        |
|           |                                                        |        |
|           |                                                        |        |
| 1 600 4   | IO Channel 1 Source A                                  | 10677  |
| 1.3KC.A   | 0 - None                                               | 12077  |
|           | 1 – Alarm 1                                            |        |
|           | 2 – Alarm 2                                            |        |
|           | 3 – Alarm 3                                            |        |
|           | 4 – Alarm 4                                            |        |
|           | 5 – All Alarms (1-4)                                   |        |
|           | 0 – New Alaini<br>9 – Sensor Break Alarm               |        |
| 1 SRC B   | IO Channel 1 Source B                                  | 12678  |
| 1.01(0.2  | As IO Channel 1 Source A (Modbus                       | 12070  |
|           | address 12678)                                         |        |
| 1.SRC.C   | IO Channel 1 Source C                                  | 12679  |
|           | As IO Channel 1 Source A (Modbus                       |        |
|           | address 12678)                                         |        |
| 1.SRC.D   | IO Channel 1 Source D                                  | 12680  |
|           | address 12678)                                         |        |
| 1.SENS    | Configures the polarity of the input                   | 12681  |
|           | or output channel ( $0 = Normal, 1 =$                  |        |
|           | Inverted)                                              |        |
|           | IO1 high                                               | 12682  |
|           | IO1 telemetry                                          | 12683  |
| 3.ID      | Output 3 Type                                          | 12800  |
|           | 0 – None                                               |        |
|           | 1 – Relay                                              | 40000  |
| 3.FUNC    | 0 - None (or Telemetry Output)                         | 12003  |
|           | 1 – Digital Output                                     |        |
|           | 3                                                      |        |
| 3.SRC.A   | Output 3 source A                                      | 12806  |
|           | As IO Channel 1 Source A (Modbus                       |        |
| 0.0D0 D   | address 12678)                                         | 40007  |
| 3.5RC.B   | As IO Channel 1 Source A (Modbus                       | 12807  |
|           | address 12678)                                         |        |
| 3.SRC.C   | Output 3 source C                                      | 12808  |
|           | As IO Channel 1 Source A (Modbus                       |        |
|           | address 12678)                                         |        |
| 3.SRC.D   | Output 3 source D                                      | 12809  |
|           | As IO Channel 1 Source A (Modbus<br>address 12678)     |        |
| 3 SENS    | Output 3 Polarity $(0 = Normal 1 =$                    | 12810  |
| 0.02110   | Inverted)                                              | 12010  |
|           | Output 3 telemetry                                     | 12812  |
| 4.TYPE    | Output AA Type                                         | 13056  |
|           | 0 – None                                               |        |
|           | 1 – Relay                                              |        |
| 4.FUNC    | Output 4 Channel function                              | 13059  |
|           | 0 – None (or Telemetry Output)                         |        |
| 1 SPC A   |                                                        | 12062  |
| 4.0NU.A   | As IO Channel 1 Source A (Modbus                       | 10002  |
|           | address 12678)                                         |        |
| 4.SRC.B   | Output AA source B                                     | 13063  |
|           | As IO Channel 1 Source A (Modbus                       |        |
| 4 0 0 0 0 | address 12678)                                         | 4000 1 |
| 4.SRC.C   | Output AA source C<br>As IO Channel 1 Source A (Modbus | 13064  |
|           | address 12678)                                         |        |
| 4.SRC.D   | Output AA source D                                     | 13065  |
|           | As IO Channel 1 Source A (Modbus                       |        |
|           | address 12678)                                         |        |

| 4.SENS | Output AA sense (0 = Normal, 1 = | 13066 |
|--------|----------------------------------|-------|
|        | Inverted)                        |       |

## 12. Calibration

All ranges are calibrated during manufacture to traceable standards for every input type. When changing ranges it is not necessary to calibrate the indicator. Furthermore, the use of a continuous automatic zero correction of the input ensures that the calibration of the instrument is optimized during normal operation.

To comply with statutory procedures such as the Heat Treatment Specification AMS2750, the calibration of the instrument can be verified and recalibrated if considered necessary in accordance with the instructions given in this chapter.

For example AMS2750 states:-

"Instructions for calibration and recalibration of 'field test instrumentation' and 'control monitoring and recording instrumentation' as defined by the NADCAP Aerospace Material Specification for pyrometry AMS2750D clause 3.2.5 (3.2.5.3 and sub clauses) including Instruction for the application and removal of offsets defined in clause 3.2.4".

## 12.1 To Check Input Calibration

The PV Input may be configured as mV, mA, thermocouple or platinum resistance thermometer.

#### 12.1.1 Precautions

Before checking or starting any calibration procedure the following precautions should be taken:-

- When calibrating mV inputs make sure that the calibrating source output is set to less than 250mV before connecting it to the mV terminals. If accidentally a large potential is applied (even for less than 1 second), then at least one hour should elapse before commencing the calibration.
- 2. RTD and CJC calibration must not be carried out without prior mV calibration.
- A pre-wired jig built using a spare instrument sleeve may help to speed up the calibration procedure especially if a number of instruments are to be calibrated.
- Power should be turned on only after the instrument has been inserted in the sleeve of the pre-wired circuit. Power should also be turned off before removing the instrument from its sleeve.
- 5. Allow at least 10 minutes for the instrument to warm up after switch on.

#### 12.1.2 To Check mV Input Calibration

The input may have been configured for a process input of mV, Volts or mA and scaled in Level 3 as described in section 5. The example described in section 6.1.4 assumes that the display is set up to read 2.0 for an input of 4.000mV and 500.0 for an input of 20.000mV.

To check this scaling, connect a milli-volt source, traceable to national standards, to terminals V+ and Vusing copper cable as shown in the diagram below.

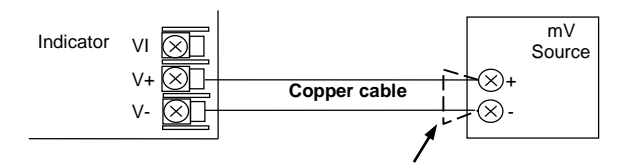

Ensure that no offsets (see sections 6.1.3 and 12.2) have been set in the indicator.

Set the mV source to 4.000mV. Check the display reads  $2.0 \pm 0.25\% \pm 1$ LSD (least significant digit). Set the mV source to 20.000mV. Check the display reads  $500.0 \pm 0.25\% \pm 1$ LSD.

#### 12.1.3 To Check Thermocouple Input Calibration

Connect a milli-volt source, traceable to national standards, to terminals V+ and V- as shown in the diagram below. The mV source must be capable of simulating the thermocouple cold junction temperature. It must be connected to the instrument using the correct type of thermocouple compensating cable for the thermocouple in use.

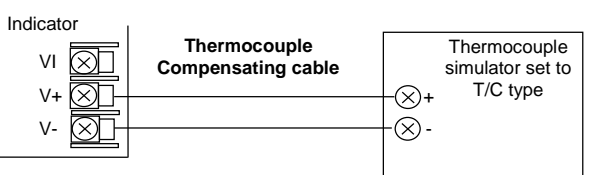

Set the mV source to the same thermocouple type as that configured in the indicator.

Adjust the mV source to the minimum range. For a type J thermocouple, for example, the minimum range is - $210^{\circ}$ C. However, if it has been restricted using the Range Low parameter then set the mV source to this limit. Check that the reading on the display is within  $\pm 0.25\%$  of minimum range  $\pm$  1LSD.

Adjust the mV source for to the maximum range. For a type J thermocouple, for example, the maximum range is  $1200^{\circ}$ C. However, if it has been restricted using the Range High parameter then set the mV source to this limit. Check that the reading on the display is within  $\pm 0.25\%$  of maximum range  $\pm 1$ LSD.

Intermediate points may be similarly checked if required.

#### 12.1.4 To Check RTD Input Calibration

Connect a decade box with total resistance lower than 1K and resolution to two decimal places in place of the RTD as indicated on the connection diagram below **before the instrument is powered up**. If at any instant the instrument was powered up without this connection then at least 10 minutes must elapse from the time of restoring this connection before RTD calibration check can take place.

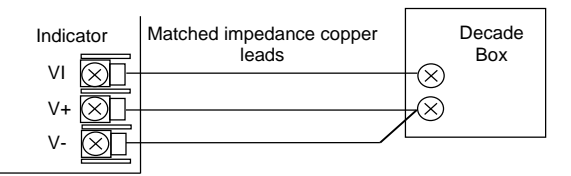

The RTD range of the instrument is -200 to 850<sup>o</sup>C. It is, however, unlikely that it will be necessary to check the instrument over this full range.

Set the resistance of the decade box to the minimum range. For example  $0^{\circ}C = 100.00\Omega$ . Check the calibration is within  $\pm 0.25\%$  of  $0^{\circ} \pm 1$ LSD.

Set the resistance of the decade box to the maximum range. For example  $200^{\circ}C = 175.86\Omega$ . Check the calibration is within  $\pm 0.25\%$  of  $200^{\circ} \pm 1$ LSD.

#### 12.2 Offsets

The process value can be offset to take into account known errors within the process. The offset can be applied to any Input Type (mV, V, mA, thermocouple or RTD).

A single offset can be applied - the procedure is carried out in the **INPUT** list and has been described in section 6.1.3.

It is also possible to adjust the low and high points as a five point offset. This can only be done in **Level 3** in the **'Cal'** list and is described below.

#### 12.2.1 Five Point Offset

A five point offset may be used to compensate for transducer or measurement non-linearities. The diagram shows an example of the type of discontinuity which might occur in a system.

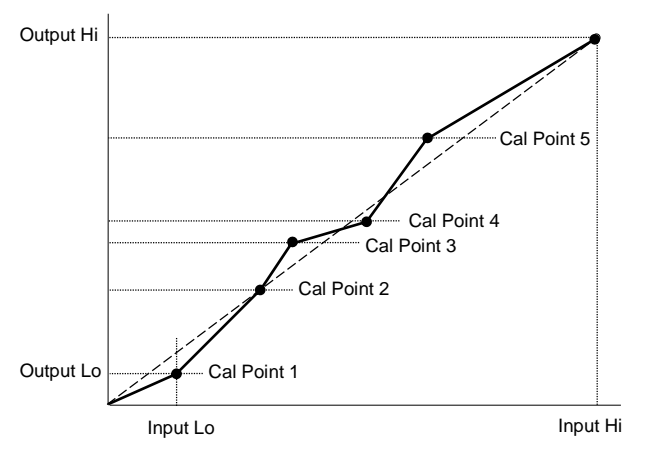

In this case adjust each point in turn for the VALUE WHICH THE INDICATOR SHOULD READ. For example if the value at point 1 should be 1.2345 then set PnE. I to this value. The following example shows how to do this.

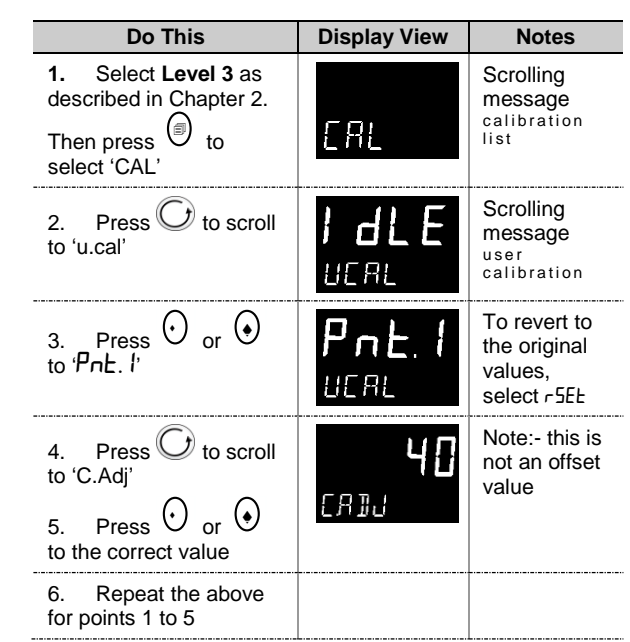

In some cases it will not be necessary to adjust all 5 points. For example, a low and high adjustment may be all that is necessary as shown in the following diagrams.

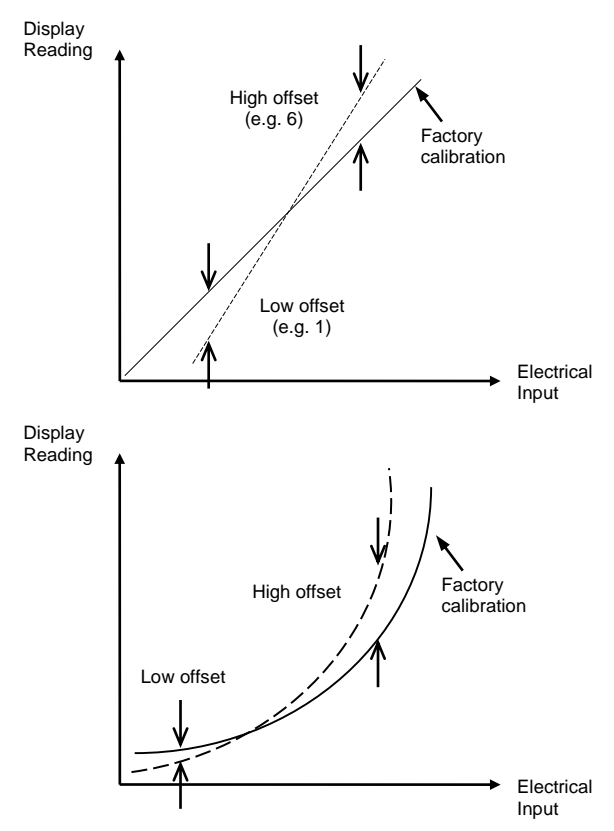

In this case set PnE. I to the required low point value. For the high point value you may select any point PnE.2 to PnE.5. The instrument applies a straight line between the two points.

#### Note:-

The calibration points must be chosen consecutively – the five point calibration will not work if a higher point is inserted between other points.

## 12.3 Input Calibration

If the calibration is not within the specified accuracy follow the procedures in this section:

In Series 3L series instruments, inputs which can be calibrated are:

- **mV Input.** This is a linear 80mV range calibrated at two fixed points. This should always be done before calibrating either thermocouple or resistance thermometer inputs. mA range calibration is included in the mV range.
- Thermocouple calibration involves calibrating the temperature offset of the CJC sensor only. Other aspects of thermocouple calibration are also included in mV calibration.
- **Resistance Thermometer**. This is also carried out at two fixed points 150Ω and 400Ω.

#### 12.3.1 To Calibrate mV Range

Calibration of the mV range is carried out using a 50 milli-volt source, connected as shown in the diagram below. mA calibration is included in this procedure.

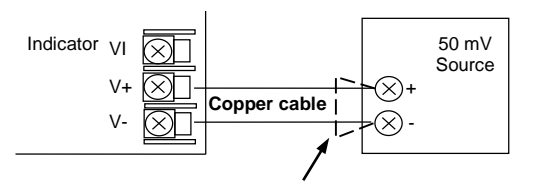

For best results 0mV should be calibrated by disconnecting the copper wires from the mV source and short circuiting the input to the indicator

Select **Conf Level** as described in Chapter 2, set the indicator input to mV range, then:-

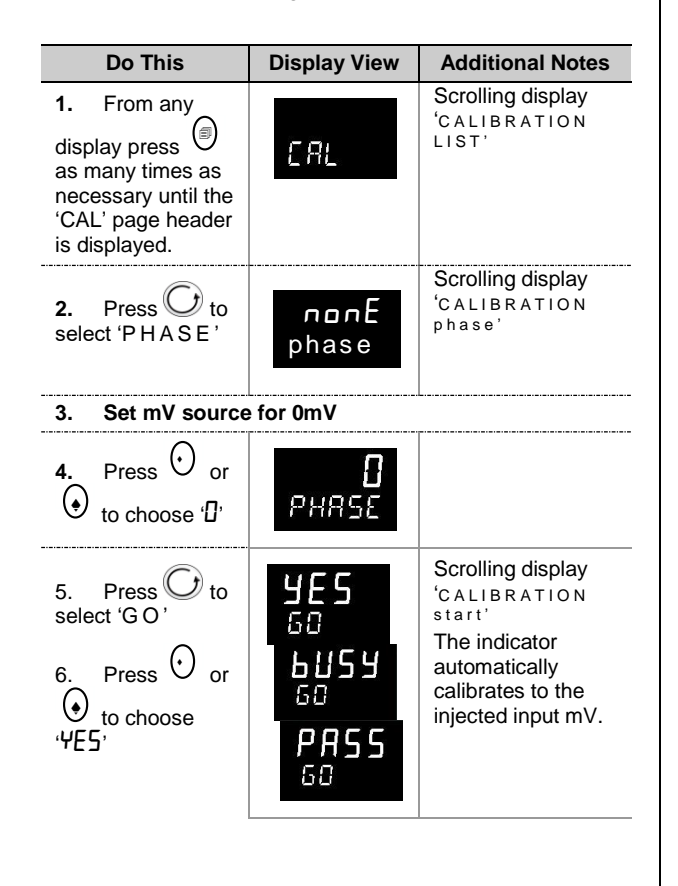

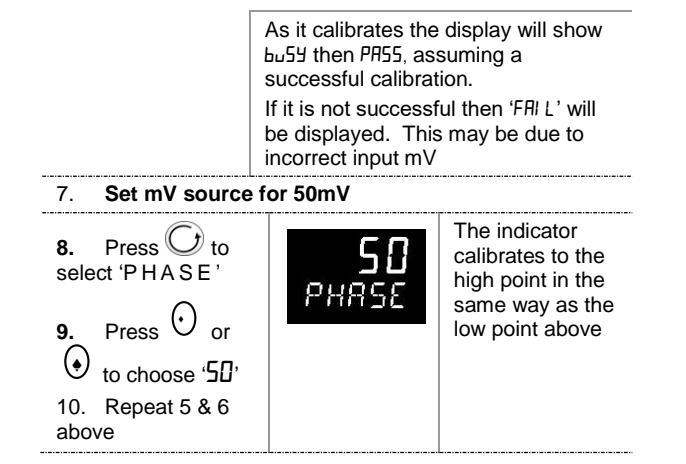

#### 12.3.2 To Calibrate Thermocouple Ranges

Thermocouples are calibrated, firstly, by following the previous procedure for the mV ranges, then calibrating the CJC.

This can be carried out using an external CJC reference source such as an ice bath or using a thermocouple mV source. Replace the copper cable shown in the diagram below with the appropriate compensating cable for the thermocouple in use.

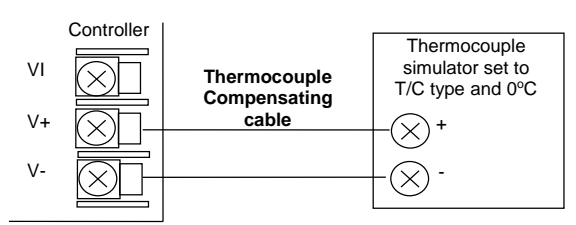

Set the mV source to **internal compensation** for the thermocouple in use and set the output for **0mV**. Then:-

| Do This                                                                                       | Display View                    | Additional<br>Notes                                                                                                    |
|-----------------------------------------------------------------------------------------------|---------------------------------|----------------------------------------------------------------------------------------------------|
| 1. From the mV<br>calibration, press                                                          | E JE<br>PHRSE                   |                                                                                                    |
| <ul> <li>2. Press  to select 'GO'</li> <li>3. Press  or</li> <li>★ to choose '¥E5'</li> </ul> | <b>YES</b> 50 <b>60 PASS</b> 60 | The indicator<br>automatically<br>calibrates to<br>the CJC input<br>at 0mV.<br>As it does this<br>the display will<br>show bu5Y<br>then PR55,<br>assuming a<br>successful<br>calibration.<br>If it is not<br>successful<br>then 'FRI L' will<br>be displayed.<br>This may be<br>due to an<br>incorrect input<br>mV |

#### 12.3.3 To Calibrate RTD Ranges

The two points at which the RTD range is calibrated are 150.00  $\Omega$  and 400.00  $\Omega.$ 

Before starting RTD calibration:

- A decade box with total resistance lower than 1K must be connected in place of the RTD as indicated on the connection diagram below **before the instrument is powered up**. If at any instant the instrument was powered up without this connection then at least 10 minutes must elapse from the time of restoring this connection before RTD calibration can take place.
- The instrument should be powered up for at least 10 minutes.

Before using or verifying RTD calibration:

• The mV range must be calibrated first.

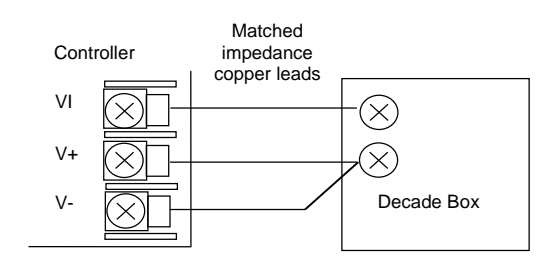

| Do This                                                                                                    | <b>Display View</b>   | Notes                                              |
|----------------------------------------------------------------------------------------------------|-----------------------|----------------------------------------------------|
| 1. From any display<br>press as many<br>times as necessary until<br>the 'C A L ' page header<br>is displayed.                                                    | ERL                   | Scrolling<br>display<br>'CALIBRA<br>TION<br>LIST'  |
| 2. Press to select<br>'PHASE'                                                                                                    | NOnE<br>PHRSE         | Scrolling<br>display<br>'CALIBRA<br>TION<br>phase' |
| 3. Set the decade box                                                                                                    | for 150.00Ω           |                                                    |
| 4. Press O or O to choose '150r''                                                                                                    | <b>150 г</b><br>Рнязе |                                                    |
| 5. Press O to select                                                                                                    | <b>4E5</b><br>60      | Scrolling<br>display<br>'CALIBRA<br>TION           |
| 6. Press ♥ or ♥<br>to choose '₩E5'                                                                                                    | 60<br>60<br>60<br>60  | start'                                             |
| The indicator automatically 150.00Ω input.                                                                                                    | calibrates to the inj | ected                                              |
| As it does this the display will show $b \bot 5 J$ then PR55, assuming a successful calibration.<br>If it is not successful then 'FRI L' will be displayed. This |                       |                                                    |
| 7. Set the decade box                                                                                                    | for 400.00Ω           |                                                    |
| <b>8.</b> Press O or O to choose '400r''                                                                                                    | <b>400-</b><br>РНЯ5Е  |                                                    |
| 9. Repeat 5 and 6 above to calibrate the high point                                                                                                    |                       |                                                    |
| The indicator will again aut injected 400.00 $\Omega$ input.                                                                                                    | omatically calibrate  | to the                                             |
|                                                                                                    |                       |                                                    |

## **12.4 Calibration Parameters**

The following table lists the parameters available in the Calibration List.

| CALIBRATION PARAMETER LIST 'cAL' |                               |                                     |                                    |                                      |         |                 |
|----------------------------------|-------------------------------|-------------------------------------|------------------------------------|--------------------------------------|---------|-----------------|
| Name                             | Scrolling<br>Display          | Parameter<br>Description            | Value                              |                                      | Default | Access<br>Level |
| UCAL                             | USER                          | To calibrate the 5                  | I dLE                              |                                      |         | L3 only         |
|                                  | CALIBRATION                   | point linerization                  | Pnt.1                              |                                      |         |                 |
|                                  |                               |                                     | PnŁ.2                              |                                      |         |                 |
|                                  |                               |                                     | Pnt.3                              |                                      |         |                 |
|                                  |                               |                                     | PnŁ.4                              |                                      |         |                 |
|                                  |                               |                                     | PnŁ.5                              |                                      |         |                 |
|                                  |                               |                                     | rSEŁ                               |                                      |         |                 |
| PHASE                            | CALIBRATION<br>PHASE          | To calibrate low<br>and high offset | FAct                               | Return to factory settings           | FAct    | Factory         |
|                                  |                               |                                     | попЕ                               | Not selected                         | попЕ    | Conf only       |
|                                  |                               |                                     | 0                                  | Select mV i/p low calibration point  | -       |                 |
|                                  |                               |                                     | 50                                 | Select mV i/p high calibration point |         |                 |
|                                  |                               | 00                                  | Select V i/p low calibration point |                                      |         |                 |
|                                  |                               | 150r                                | Select PRT i/p low cal point       |                                      |         |                 |
|                                  |                               |                                     | 400r                               | Select PRT i/p high cal point        |         |                 |
|                                  |                               |                                     | JL J                               | Select CJC calibration               |         |                 |
| GO                               | CALIBRATION                   | To start the                        | ПО                                 | Initial state                        | ПО      | Conf            |
|                                  | START calibration<br>sequence | calibration                         | YES                                | Start                                |         |                 |
|                                  |                               | Sequence                            | 6059                               | Calibrating                          |         |                 |
|                                  |                               | PASS                                | Calibration successful             |                                      |         |                 |
|                                  |                               | FA, L                               | Calibration unsuccessful           |                                      |         |                 |
|                                  |                               | YES                                 | Start auto calibration             |                                      |         |                 |
|                                  |                               |                                     | Lo                                 | These parameters automatically       |         |                 |
|                                  |                               |                                     | Hi                                 | appear as the calibration takes      |         |                 |
|                                  |                               |                                     | FAi L                              |                                      |         |                 |

## **13. TECHNICAL SPECIFICATION**

## General

| i emperature limits                                                                                                    | Operation: 0 to 55°C (32 to 131°F),                                                                                                    |
|----------------------------------------------------------------------------------------------------|----------------------------------------------------------------------------------------------------|
|                                                                                                    | Storage: -10 to 70°C (14 to 158°F)                                                                                                    |
| Humidity limits                                                                                                    | Operation: RH: 5 to 90% non-condensing                                                                                                    |
|                                                                                                    | Storage: RH: 5 to 90% non-condensing                                                                                                    |
| Panel sealing                                                                                                    | IP 65, Nema 4X                                                                                                    |
| Shock                                                                                                    | BS EN61010                                                                                                    |
| VIDration                                                                                                    | 2g peak, 10 to 150Hz                                                                                                    |
| Atmospheres                                                                                                    | Not suitable for use above 2000m or in                                                                                                    |
| Autospheres                                                                                                    | explosive or corrosive atmospheres.                                                                                                    |
| Electromagnetic<br>compatibility<br>(EMC)                                                                                                    | BS EN61326                                                                                                    |
| Electrical safety                                                                                                    | BS EN61010 Installation cat. II; Pollution degree 2                                                                                                    |
| Installation<br>category II                                                                                                    | The rated impulse voltage for equipment<br>on nominal 230V supply is 2500V                                                                                                    |
| Pollution degree 2                                                                                                    | Normally only non conductive pollution<br>occurs. Occasionally, however, a<br>temporary conductivity caused by<br>condensation shall be expected.                                                                                                    |
| Physical                                                                                                    | Series 3L                                                                                                    |
| Panel mounting                                                                                                    | 1/4 DIN                                                                                                    |
| Weight grams                                                                                                    | 420                                                                                                    |
| Dimensions mm                                                                                                    | 96W x 96H x<br>90D                                                                                                    |
| Panel cut-out<br>dimensions mm                                                                                                    | 92W x 92H                                                                                                    |
| Operator interface                                                                                                    |                                                                                                    |
| Туре                                                                                                    | LCD TN with backlight                                                                                                    |
|                                                                                                    | · · · · · · · · · · · · · · · · · · ·                                                                                                    |
| Main PV display                                                                                                    | Series 3L                                                                                                    |
| Main PV display                                                                                                    | Series 3L<br>4 digits                                                                                                    |
| Main PV display<br>Lower display                                                                                                    | Series 3L<br>4 digits<br>green<br>5 character                                                                                                    |
| Main PV display<br>Lower display                                                                                                    | Series 3L<br>4 digits<br>green<br>5 character<br>starburst,<br>green                                                                                                    |
| Main PV display<br>Lower display<br>Status beacon                                                                                                    | Series 3L<br>4 digits<br>green<br>5 character<br>starburst,<br>green<br>Units, outputs, alarms, active setpoint                                                                                                    |
| Main PV display<br>Lower display<br>Status beacon                                                                                                    | Series 3L<br>4 digits<br>green<br>5 character<br>starburst,<br>green<br>Units, outputs, alarms, active setpoint                                                                                                    |
| Main PV display<br>Lower display<br>Status beacon<br><b>Power requiremen</b>                                                                                                    | Series 3L<br>4 digits<br>green<br>5 character<br>starburst,<br>green<br>Units, outputs, alarms, active setpoint                                                                                                    |
| Main PV display<br>Lower display<br>Status beacon<br><b>Power requirement</b><br>Series 3L                                                                                           | Series 3L<br>4 digits<br>green<br>5 character<br>starburst,<br>green<br>Units, outputs, alarms, active setpoint<br>ts<br>100 to 240Vac, -15%, +10%                                                                                                    |
| Main PV display<br>Lower display<br>Status beacon<br><b>Power requirement</b><br>Series 3L                                                                                           | Series 3L<br>4 digits<br>green<br>5 character<br>starburst,<br>green<br>Units, outputs, alarms, active setpoint<br>ts<br>100 to 240Vac, -15%, +10%<br>48 to 62Hz, max 8W<br>24Vac, -15%                                                                                                    |
| Main PV display<br>Lower display<br>Status beacon<br><b>Power requiremen</b><br>Series 3L                                                                                            | Series 3L<br>4 digits<br>green<br>5 character<br>starburst,<br>green<br>Units, outputs, alarms, active setpoint<br>ts<br>100 to 240Vac, -15%, +10%<br>48 to 62Hz, max 8W<br>24Vac, -15%, +10%<br>24Vdc, -15%, +20%, +5% ripple voltage.                                                                                                    |
| Main PV display<br>Lower display<br>Status beacon<br><b>Power requirement</b><br>Series 3L                                                                                           | Series 3L<br>4 digits<br>green<br>5 character<br>starburst,<br>green<br>Units, outputs, alarms, active setpoint<br>ts<br>100 to 240Vac, -15%, +10%<br>48 to 62Hz, max 8W<br>24Vac, -15%, +10%<br>24Vdc, -15%, +20%, <u>+</u> 5% ripple voltage,<br>max 8W                                                                                                    |
| Main PV display<br>Lower display<br>Status beacon<br><b>Power requirement</b><br>Series 3L                                                                                           | Series 3L<br>4 digits<br>green<br>5 character<br>starburst,<br>green<br>Units, outputs, alarms, active setpoint<br>ts<br>100 to 240Vac, -15%, +10%<br>48 to 62Hz, max 8W<br>24Vac, -15%, +10%<br>24Vdc, -15%, +20%, ±5% ripple voltage,<br>max 8W                                                                                                    |
| Main PV display<br>Lower display<br>Status beacon<br>Power requirement<br>Series 3L<br>Approvals                                                                                     | Series 3L<br>4 digits<br>green<br>5 character<br>starburst,<br>green<br>Units, outputs, alarms, active setpoint<br>ts<br>100 to 240Vac, -15%, +10%<br>48 to 62Hz, max 8W<br>24Vac, -15%, +10%<br>24Vdc, -15%, +20%, ±5% ripple voltage,<br>max 8W<br>CE, cUL listed (file ES7766), Gost, FM,                                                                                                    |
| Main PV display<br>Lower display<br>Status beacon<br><b>Power requirement</b><br>Series 3L<br>Approvals                                                                              | Series 3L<br>4 digits<br>green<br>5 character<br>starburst,<br>green<br>Units, outputs, alarms, active setpoint<br>ts<br>100 to 240Vac, -15%, +10%<br>48 to 62Hz, max 8W<br>24Vac, -15%, +10%<br>24Vdc, -15%, +20%, ±5% ripple voltage,<br>max 8W<br>CE, cUL listed (file ES7766), Gost, FM,<br>EN14597TW approval number TW1222.                                                                                                    |
| Main PV display<br>Lower display<br>Status beacon<br>Power requirement<br>Series 3L<br>Approvals<br>Transmitter PSU                                                                  | Series 3L<br>4 digits<br>green<br>5 character<br>starburst,<br>green<br>Units, outputs, alarms, active setpoint<br>ts<br>100 to 240Vac, -15%, +10%<br>48 to 62Hz, max 8W<br>24Vac, -15%, +10%<br>24Vdc, -15%, +20%, ±5% ripple voltage,<br>max 8W<br>CE, cUL listed (file ES7766), Gost, FM,<br>EN14597TW approval number TW1222.                                                                                                    |
| Main PV display<br>Lower display<br>Status beacon<br>Power requirement<br>Series 3L<br>Approvals<br>Transmitter PSU<br>Isolation                                                     | Series 3L<br>4 digits<br>green<br>5 character<br>starburst,<br>green<br>Units, outputs, alarms, active setpoint<br>ts<br>100 to 240Vac, -15%, +10%<br>48 to 62Hz, max 8W<br>24Vac, -15%, +10%<br>24Vdc, -15%, +20%, ±5% ripple voltage,<br>max 8W<br>CE, cUL listed (file ES7766), Gost, FM,<br>EN14597TW approval number TW1222.<br>264Vac double insulated                                                                                                    |
| Main PV display<br>Lower display<br>Status beacon<br>Power requirement<br>Series 3L<br>Approvals<br>Transmitter PSU<br>Isolation<br>Output Voltage                                   | Series 3L<br>4 digits<br>green<br>5 character<br>starburst,<br>green<br>Units, outputs, alarms, active setpoint<br>ts<br>100 to 240Vac, -15%, +10%<br>48 to 62Hz, max 8W<br>24Vac, -15%, +10%<br>24Vdc, -15%, +20%, ±5% ripple voltage,<br>max 8W<br>CE, cUL listed (file ES7766), Gost, FM,<br>EN14597TW approval number TW1222.<br>264Vac double insulated<br>24Vdc, 20mA                                                                                                    |
| Main PV display<br>Lower display<br>Status beacon<br>Power requirement<br>Series 3L<br>Approvals<br>Transmitter PSU<br>Isolation<br>Output Voltage<br>Communications: se             | Series 3L<br>4 digits<br>green<br>5 character<br>starburst,<br>green<br>Units, outputs, alarms, active setpoint<br>ts<br>100 to 240Vac, -15%, +10%<br>48 to 62Hz, max 8W<br>24Vac, -15%, +10%<br>24Vdc, -15%, +20%, ±5% ripple voltage,<br>max 8W<br>CE, cUL listed (file ES7766), Gost, FM,<br>EN14597TW approval number TW1222.<br>264Vac double insulated<br>24Vdc, 20mA<br>erial communications option                                                                     |
| Main PV display Lower display Status beacon Power requirement Series 3L Approvals Transmitter PSU Isolation Output Voltage Protocol                                                  | Series 3L<br>4 digits<br>green<br>5 character<br>starburst,<br>green<br>Units, outputs, alarms, active setpoint<br>ts<br>100 to 240Vac, -15%, +10%<br>48 to 62Hz, max 8W<br>24Vac, -15%, +10%<br>24Vdc, -15%, +20%, ±5% ripple voltage,<br>max 8W<br>CE, cUL listed (file ES7766), Gost, FM,<br>EN14597TW approval number TW1222.<br>264Vac double insulated<br>24Vdc, 20mA<br>trial communications option<br>Modbus RTU slave                                                 |
| Main PV display<br>Lower display<br>Status beacon<br>Power requirement<br>Series 3L<br>Approvals<br>Transmitter PSU<br>Isolation<br>Output Voltage<br>Communications: se<br>Protocol | Series 3L<br>4 digits<br>green<br>5 character<br>starburst,<br>green<br>Units, outputs, alarms, active setpoint<br>ts<br>100 to 240Vac, -15%, +10%<br>48 to 62Hz, max 8W<br>24Vac, -15%, +10%<br>24Vdc, -15%, +20%, ±5% ripple voltage,<br>max 8W<br>CE, cUL listed (file ES7766), Gost, FM,<br>EN14597TW approval number TW1222.<br>264Vac double insulated<br>24Vdc, 20mA<br>trial communications option<br>Modbus RTU slave<br>Modbus RTU Master broadcast (1<br>parameter) |

| Series | 3L |
|--------|----|
|--------|----|

| Transmission<br>standard        | EIA485 2-wire                                                                        |
|---------------------------------|--------------------------------------------------------------------------------------|
| Transmission<br>standard        | EIA485 2-wire                                                                        |
| Process Variable Input          |                                                                                      |
| Calibration accuracy            | < <u>+</u> 0.25% of reading <u>+</u> 1LSD <sup>(1)</sup>                             |
| Sample rate                     | 9Hz (110mS)                                                                          |
| Isolation                       | 264Vac double insulated from the PSU and communications                              |
| Resolution (µV)                 | < 0.5µV with 1.6s filter (mV range)<br>< 0.25µV with 1.6s filter (Volts range)       |
| Resolution (effective bits)     | >17 bits                                                                             |
| Linearisation<br>accuracy       | <0.1% of reading                                                                     |
| Drift with temperature          | <50ppm (typical) <100ppm (worst case)                                                |
| Common mode<br>rejection        | 48 - 62 Hz, >-120db                                                                  |
| Series mode<br>rejection        | 48 - 62 Hz, >-93db                                                                   |
| Input impedance                 | 100M $\Omega$ (200K $\Omega$ on volts range C)                                       |
| Cold junction compensation      | >30 to 1 rejection of ambient temperature                                            |
| External cold junction          | Reference of 0°C                                                                     |
| Cold junction<br>accuracy       | < <u>+</u> 1°C at 25°C ambient                                                       |
| Linear (process)<br>input range | -10 to 80mV, 0 to 10V with external potential divider module 100K $\Omega/806\Omega$ |
| Thermocouple Types              | K, J, N, R, S, B, L, T, C, custom download <sup>(2)</sup>                            |
| RTD Type                        | 3-wire, Pt100 DIN43760                                                               |
| Bulb current                    | 0.2mA                                                                                |
| Lead compensation               | No error for 22 ohms in all 3 leads                                                  |
| Input filter                    | Off to 100 seconds                                                                   |
| Zero offset                     | User adjustable over the full display range                                          |
| User calibration                | 2-point gain & offset                                                                |

Notes

(1) Calibration accuracy quoted over full ambient operating range and for all input linearisation types.

(2) Contact SSI for details of availability of custom downloads for alternative sensors.

| Sample time:                    | 9hz (110ms)                                             |
|---------------------------------|---------------------------------------------------------|
| Isolation:                      | 264Vac double isolation from the PSU and communications |
| Excitation:                     | 10Vdc +7%                                               |
| Sensitivity:                    | 1.4 to 4mV/V                                            |
| Input span:                     | -27% to +127% of full scale (approx. – 10mV to +5mV):   |
| Zero balance:                   | + 25% of full scale                                     |
| Tare:                           | + 25% of full scale                                     |
| Resolution (mV):                | 0.3mV/V(typical) with 1.6s filter                       |
| Resolution<br>(effective bits): | 14.3 bits                                               |

| AA relav                  |                          |
|---------------------------|--------------------------|
| Input filter:             | Off to 100s              |
| Series rejection:         | 48-62Hz, >-60db          |
| Common mode<br>rejection: | 48-62Hz, >-120db         |
| Drift with temperature:   | <100ppm/°C of full scale |
|                           |                          |

| Туре      | Form C changeover          |
|-----------|----------------------------|
| Rating    | Min: 100mA @ 12Vdc,        |
|           | Max: 2A @ 264Vac resistive |
| Functions | Alarms or events           |

#### Digital input A/B

| Contact closure | Open >600 $\Omega$ Closed <300 $\Omega$                                                               |
|-----------------|----------------------------------------------------------------------------------------------------|
| Input current   | <13mA                                                                                                 |
| Isolation       | None from PV or system<br>264Vac double insulated from PSU and<br>communications                      |
| Functions       | Includes alarm acknowledge, keylock,<br>alarm inhibit, freeze display, tare, auto<br>zero, peak reset |

#### Relay output channels

| Туре      | OP1, OP3                  | Form A (normally open)   |
|-----------|---------------------------|--------------------------|
|           | AA                        | Form C changeover        |
| Rating    | Min: 100mA<br>264Vac resi | @ 12Vdc, Max: 2A @ stive |
| Functions | Alarms or ev              | vents                    |

#### Software features

| Alarms                  |                                                             |
|-------------------------|-------------------------------------------------------------|
| Number                  | 4                                                           |
| Туре                    | Absolute high and low, rate of change (rising or falling)   |
| Latching                | Auto or manual latching, non-latching, event only           |
| Output<br>assignment    | Up to four conditions can be assigned to one output         |
| Custom message          | es                                                          |
| Number                  | 15 scrolling text messages                                  |
| Number of<br>characters | 127 characters per message max                              |
| Languages               | English, German, French, Spanish, Italian                   |
| Selection               | Active on any parameter status using<br>conditional command |
| Recipes                 |                                                             |
| Number                  | 5 with 19 parameters                                        |
| Selection               | HMI interface, communications or dig. IO                    |

#### Other features

| Scrolling text | Parameter help, custom messages |
|----------------|---------------------------------|
| Display filter | Off to zero last 2 digits       |
| Peak monitor   | Stores high and low values      |

#### FM

| Alarm 1<br>configuration: | Absolute hi or lo, de-energized in alarm Latching output on Form C (AA) Relay |
|---------------------------|-------------------------------------------------------------------------------|
|                           | All alarms active on sensor break and power fail                              |
| Alarm setpoint:           | Adjustment protection via password                                            |

Configuration FM option prevents reconfiguration of alarm security config

## 14. Parameter Index

This is a list of parameters in alpha/numeric order to help locate the section in which they are applicable.

| Parameter | Parameter Name                | Parameter list &<br>Section              |  |
|-----------|-------------------------------|------------------------------------------|--|
| 1.FUNC    | I/O 1 FUNCTION                | Output 1 List section 7.1                |  |
| 1.ID      | I/O 1 TYPE                    | Output 1 List section 7.1                |  |
| 1.SENS    | I/O 1 SENSE                   | Output 1 List section 7.1                |  |
| 1.SRC.A   | I/O 1 SOURCE A                | Output 1 List section 7.1                |  |
| 1.SRC.B   | I/O 1 SOURCE B                | Output 1 List section 7.1                |  |
| 1.SRC.C   | I/O 1 SOURCE C                | Output 1 List section 7.1                |  |
| 1.SRC.D   | I/O 1 SOURCE D                | Output 1 List section 7.1                |  |
| 3.FUNC    | I/O 3 FUNCTION                | Output 3 List section 7.2                |  |
| 3.ID      | I/O 3 TYPE                    | Output 3 List section 7.2                |  |
| 3.SENS    | I/O 3 SENSE                   | Output 1 List section 7.2                |  |
| 3.SRC.A   | I/O 3 SOURCE A                | Output 1 List section 7.2                |  |
| 3.SRC.B   | I/O 3 SOURCE B                | Output 1 List section 7.2                |  |
| 3.SRC.C   | I/O 3 SOURCE C                | Output 1 List section 7.2                |  |
| 3.SRC.D   | I/O 3 SOURCE D                | Output 1 List section 7.2                |  |
| 4.FUNC    | I/O 4 FUNCTION                | Output 4 List (AA Relay)                 |  |
| CENC      |                               | section 7.3                              |  |
| 4.SENS    | I/O 4 SENSE                   | Section 7.3                              |  |
| 4.SRC.A   | I/O 4 SOURCE A                | Output 4 List (AA Relay)<br>section 7.3  |  |
| 4.SRC.B   | I/O 4 SOURCE B                | Output 4 List (AA Relay)<br>section 7.3  |  |
| 4.SRC.C   | I/O 4 SOURCE C                | Output 4 List (AA Relay)<br>section 7.3  |  |
| 4.SRC.D   | I/O 4 SOURCE D                | Output 4 List (AA Relay) section 7.3     |  |
| 4.TYPE    | OUTPUT 4 TYPE                 | Output 4 List (AA Relay)<br>section 7.3  |  |
| A1        | ALARM 1 SETPOINT              | Alarm List section 9.3                   |  |
| A1.BLK    | ALARM 1 BLOCKING              | Alarm List section 9.3                   |  |
| A1.DLY    | DELAY TIME                    | Alarm List section 9.3                   |  |
| A1.HYS    | ALARM 1<br>HYSTERESIS         | Alarm List section 9.3                   |  |
| A1.LAT    | ALARM 1 LATCHING<br>TYPE      | Alarm List section 9.3                   |  |
| A1.OFS    | ALARM SETPOINT<br>OFFSET      | Alarm List section 9.3                   |  |
| A1.STS    | ALARM 1 OUTPUT                | Alarm List section 9.3                   |  |
| A1.TYP    | ALARM 1 TYPE                  | Alarm List section 9.3                   |  |
| ADDR      | ADDRESS                       | Digital Communications List section 11.2 |  |
| BAUD      | BAUD RATE                     | Digital Communications List section 11.2 |  |
| CJ.TYP    | CJC TYPE                      | Input List section 6.1                   |  |
| CJC.IN    | CJC TEMPERATURE               | Input List section 6.1                   |  |
| COLD      | COLD START<br>ENABLE/ DISABLE | Access List section 5.5                  |  |
| CONF.P    | CONFIG PASSCODE               | Access List section 5.5                  |  |
| DEC.P     | DISPLAY POINTS                | Input List section 6.1                   |  |
| DELAY     | RX/TX DELAY TIME              | Digital Communications List section 11.2 |  |
| E.CaL     |                               | Diagnostic Alarm List<br>section 9.4     |  |
| E.Conf    |                               | Diagnostic Alarm List section 9.4        |  |

| Parameter | Parameter Name             | Parameter list &<br>Section              |  |
|-----------|----------------------------|------------------------------------------|--|
| E.Lin     |                            | Diagnostic Alarm List<br>section 9.4     |  |
| E2.Er     |                            | Diagnostic Alarm List<br>section 9.4     |  |
| EE.Er     |                            | Diagnostic Alarm List<br>section 9.4     |  |
| FILT.D    | DISPLAY FILTER             | Input List section 6.1                   |  |
| FILT.T    | FILTER TIME                | Input List section 6.1                   |  |
| GO        | CALIBRATION START          | Calibration List section 12.4            |  |
| GOTO      | GOTO                       | Access List section 5.5                  |  |
| HOME      | HOME DISPLAY See<br>Note 1 | Access List section 6.5                  |  |
| ID        | CUSTOMER ID                | Access List section 5.5                  |  |
| ID        | MODULE IDENTITY            | Digital Communications List section 11.4 |  |
| IN.TYP    | INPUT TYPE                 | Input List section 6.1                   |  |
| INP.HI    | LINEAR INPUT HIGH          | Input List section 6.1                   |  |
| INP.LO    | LINEAR INPUT LOW           | Input List section 6.1                   |  |
| K.LOCK    | KEYBOARD LOCK              | Access List section 5.5                  |  |
| L.D.IN    | LOGIC INPUT<br>FUNCTION    | Digital Input List section 8.1           |  |
| L.SENS    | LOGIC INPUT SENSE          | Digital Input List section 8.1           |  |
| L.TYPE    | LOGIC INPUT TYPE           | Digital Input List section 8.1           |  |
| LEV2.P    | LEVEL 2 PASSCODE           | Access List section 5.5                  |  |
| LEV3.P    | LEVEL 3 PASSCODE           | Access List section 5.5                  |  |
| MESG      | STATIC HOME<br>MESSAGE     | Access List section 5.5                  |  |
| MV.IN     | MILLIVOLT INPUT<br>VALUE   | Input List section 6.1                   |  |
| PASS.C    | FEATURE PASSCODE           | Access List section 5.5                  |  |
| PHASE     | CALIBRATION PHASE          | Calibration List section 12.4            |  |
| PRTY      | PARITY                     | Digital Communications List section 11.4 |  |
| PV.IN     | PV INPUT VALUE             | Input List section 6.1                   |  |
| PV.OFS    | PV OFFSET                  | Input List section 6.1                   |  |
| REG.AD    | DESTINATION<br>ADDRESS     | Digital Communications List section 11.2 |  |
| RETRN     | TRANSMITTED<br>PARAMETER   | Digital Communications List section 11.2 |  |
| RNG.HI    | RANGE HIGH LIMIT           | Input List section 6.1                   |  |
| RNG.LO    | RANGE LOW LIMIT            | Input List section 6.1                   |  |
| SB.DIR    | SENSOR BREAK<br>DIRECTION  | Input List section 6.1                   |  |
| SB.TYP    | SENSOR BREAK TYPE          | Input List section 6.1                   |  |
| UCAL      | USER CALIBRATION           | Calibration List section 12.4            |  |
| UNITS     | DISPLAY UNITS              | Input List section 6.1                   |  |

#### No index entries found.

## 15. Revision History

| Rev. | Description                                                                                                    | Date       | MCO # |
|------|----------------------------------------------------------------------------------------------------|------------|-------|
| New  | First release                                                                                                    |            |       |
| А    | Second release                                                                                                    |            |       |
| В    | Terminals 2A and 2B deleted and 1A and 1B<br>moved where 2A and 2B previously were. The<br>previous 1A and 1B locations are now left blank.<br>References to 2A and 2B removed. | 6/2/2014   | 2133  |
| С    | Changes to terminals HE and HF on terminal layout                                                                                                    | 9/3/2015   | 2165  |
| D    | Update to state the FM relay outputs latching<br>configuration cannot be modified                                                                                               | 12/28/2015 | 2174  |